# Manual de Usuario Solicitud de Fichas en Línea UTSMA

Fecha: [18/01/2018]

## Contenido

| Introducción                                   | 4  |
|------------------------------------------------|----|
| Solicitar una ficha                            | 5  |
| Solicitar ficha de admisión en línea           | 7  |
| Pre-registro de aspirante TSU                  | 9  |
| Campus y Carrera                               |    |
| Información Personal                           | 13 |
| Datos del Domicilio                            | 14 |
| Datos del Padre o Tutor del Aspirante          |    |
| Datos Generales del Aspirante                  |    |
| Datos de Escuela de Procedencia del Aspirante  |    |
| Información Importante                         | 21 |
| Almacenar el Pre-registro                      |    |
| Datos de Acceso                                | 24 |
| Continuar una solicitud previa                 | 24 |
| Panel de Control del Usuario                   |    |
| Menú del Usuario                               |    |
| Pie de Página del Usuario                      |    |
| Cerrar Sesión del Usuario                      | 27 |
| Descargar Referencia de Pago                   |    |
| Subir Archivos del Usuario                     |    |
| Agregar Pago                                   |    |
| Comprobante de Pago Rechazado                  |    |
| Comprobante de Pago Aceptado                   |    |
| Mi Ficha                                       |    |
| Completar Registro CENEVAL                     |    |
| Preguntas Frecuentes                           |    |
| Notificación Después de Registrarme en CENEVAL | 39 |
| Aspirantes No Aceptados                        | 40 |
| Solicitar Otra Ficha                           |    |

| Descargar Referencia de Pago | 44 |
|------------------------------|----|
| Agregar Pago                 | 45 |
| Mi Ficha                     | 45 |

## Introducción

El presente documento ejemplifica el uso de la plataforma para la Solicitud de Fichas en Línea para que los aspirantes cuenten con una guía rápida, sencilla y comprensible para que conozcan o resuelvan dudas sobre el funcionamiento de la plataforma.

En el presente manual de usuario se explica desde como registrarse hasta conocer el menú del usuario, así como un breve resumen de lo contenido en cada una de las pestañas y ejemplos de cada una de las funciones de la plataforma.

Es necesario resaltar que los datos utilizados en el presente manual de usuario son ficticios.

## Solicitar una ficha

Al entrar a la página de la Universidad Tecnológica de San Miguel de Allende puede solicitar una ficha de admisión al seguir los links que se encontraran activos únicamente en el periodo de venta de fichas. El primer paso nos llevará a la siguiente ventana de la plataforma para Solicitud de Ficha en Línea:

| UNIVERSIDAD TECNOLÓGICA DE<br>SAN MIGUEL DE ALLENDE<br>"Educación, Tecnologia y Servicia"                                                                                                    |
|----------------------------------------------------------------------------------------------------|
| FICHA DE ADMISIÓN                                                                                                    |
| Benvenid@, te recomendamos leer detenida y cuidadozamente la siguiente información, contiene las instrucciones precisas y costos para solicitar una ficha en la Universidad Tecnológica de San Miguel de Allende.                                                                                                    |
| #AdmisionesUTSMA2018                                                                                                    |
| Acusalmente la UTSMA cuenta con dos opciones para solicitar una ficha de admisión, la primera opción es de manera presencial en las oficinas del campus selecionado, el Aspirante podrá presentanse en un horario de 800 a.m. a 500 p.m. de lunes a viennes para realizar el pago correspondiente y la solicitud de ficha: |
| ¡Ven y solicita tu ficha!                                                                                                    |
| Costo de la ficha: \$216.00 (El pago se realiza en la caja de la universidad)                                                                                                    |
| La segunda opción para solicitar una ficha de admisión en la UTSMA es en línea, a continuación se indica el costo y se indica donde se realizara el pago dependiendo del campus selecconado:                                                                                                    |
| ¡Solicita tu ficha ahora!                                                                                                    |
| Costo de la ficha: 5216.00<br>Picha para San Miguide Aurole Campus Central en sucurai de BANONTE.<br>Entre asso Competing Il Judice de administration en sucurai de BANONTE.                                                                                                    |
| Richa para Doctor Mora (Unidad Académica) en socursal de CI(A ALIANZA.                                                                                                    |
| Solicitar ficha de admisión en líver                                                                                                    |
| Continuar una soliticad previa                                                                                                    |
|                                                                                                    |
| L Descript et Manual de Duario                                                                                                    |
|                                                                                                    |

Ilustración 1 Pantalla Información Sobre Fichas de Admisión

En esta pantalla puede apreciar la información más relevante para la solicitud de una ficha, es decir contiene los costos y el lugar en el cual se debe realizar el pago para solicitar la expedición de la ficha para examen de admisión en la UTSMA. Menciona además las dos formas de solicitar una ficha de admisión es decir presencial o en línea, si se decide solicitar una ficha de admisión en línea nos presenta dos opciones (botones), la primera *Solicitar ficha de admisión en línea* y la segunda *Continuar una solicitud previa*. Estas opciones se explican más adelante.

Es necesario mencionar que al final de cada pantalla aparece un pie de página que nos puede ser muy útil:

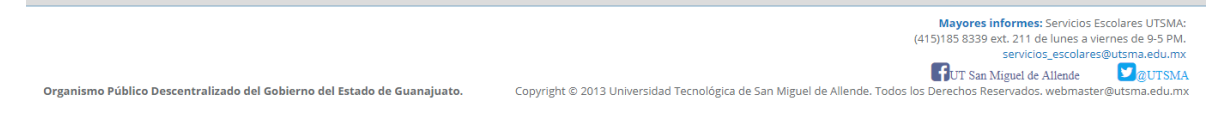

#### Ilustración 2 Pie de Página

Debido a que contiene los enlaces a las páginas de Facebook y Twitter oficial de la UTSMA; además del número telefónico del departamento de Servicios Escolares, el horario del mismo y un correo electrónico de contacto.

## Solicitar ficha de admisión en línea

Al dar clic sobre el botón *Solicitar ficha de admisión en línea* la pantalla que se ve de la siguiente forma:

|                                                                                                    | LA UNIVERSIDA<br>SAN MIGU<br>"Educación,                                                                                                    | D TECNOLÓGICA DE<br>EL DE ALLENDE<br>Tecnología y Servicio"                                                                                                    |                                                                                                    |
|----------------------------------------------------------------------------------------------------|----------------------------------------------------------------------------------------------------|----------------------------------------------------------------------------------------------------|----------------------------------------------------------------------------------------------------|
| PASOS PARA OBT                                                                                                    | ENER FICHA E                                                                                                    | N LÍNEA<br>⊖IMPRIMIR INSTR                                                                                                    | UCCIONES Comenzar                                                                                                    |
| Paso 1 🔹                                                                                                    | Solicitud de F<br>Paso 2                                                                                                    | icha en Línea<br>Paso 3                                                                                                    | Paso 4                                                                                                    |
| Registrarte en el sitio web<br>http://fichas.utsma.edu.mx<br>(Automáticamete se genera un<br>archivo liamado Datos de<br>Acceso)<br>C                                                                                                    | Descarga<br>la Referencia de Pago,<br>realiza el pago de<br>la Francia y envía<br>el comprobante escaneado<br>a través de:<br>ingresando con el Pollo y la<br>ontraseña generados en el paso<br>anterior.                                        | Una vez aceptado el<br>comprobante de pago imprime el<br>documento Mi Ficha y procedo<br>con el registro en CENEVAL<br>(imprime el Pase de Ingreso al<br>Examen)                                       | Presentarse al examen<br><u>Bobe tracral examen</u><br>- Ficha.<br>- Pase de ingrese al examen<br>impreso (verifica que<br>contenga el apartado de<br>Firma del eusetnatinte).<br>- Una identificación con<br>fotografía (credencial para<br>votar vigente o el pasaporte).<br>- Lápiz del numero 2 o 2 1/2.<br>- Goma.<br>- Saciountos |
|                                                                                                    |                                                                                                    |                                                                                                    |                                                                                                    |
| Para solicitar una ficha d<br>requisitos:<br>1. Completar el formular<br>acceso)<br>2. Imprime el documento                                                                                                    | le admisión en línea<br>io de pre-registro. (S<br>o que contiene los da                                                                                                    | debe tomar en cuenta<br>Se generará un docum<br>atos de acceso al pane                                                                                                    | el procedimiento y los<br>ento con sus datos de<br>el del aspirante (folio y                                                                                                    |
| <ul> <li>contrasena).</li> <li>3. Inicia session en el panel</li> <li>4. Realiza el pago de acuer<br/>Ficha para San Miguel o<br/>Ficha para Comonfort (<br/>Ficha para Doctor Mora</li> <li>Escanear comprobante de<br/>El tamaño máximo del</li> <li>5. Enviar a través del panel</li> <li>6. Espera a que tu compro<br/>7. Realiza tu registro en Cl.</li> <li>8. Presentate al examen.</li> </ul> | el de control del aspira<br>rdo a la siguiente info<br>de Allende (Campus Cen<br>Unidad Académica) en s<br>(Unidad Académica) en<br>e pago.<br>comprobante es de 250<br>el de control del aspira<br>bante de pago sea val<br>ENEVAL e imprime tu | ante y descarga tu refe<br>rmación:<br>tral) en sucursal de BANC<br>sucursal de BANCOMER.<br>1 sucursal de CAJA ALIANZ<br>Kb.<br>ante el comprobante de<br>lidado y procede a impo<br>pase de ingreso. | rencia de pago.<br>DRTE.<br>ZA.<br>e pago a validar.<br>rimir tu ficha.                                                                                                    |
| Comenzar Almnrimir Inst                                                                                                    | A Descargar el M                                                                                                    | anual de Usuario                                                                                                    |                                                                                                    |
|                                                                                                    | a deciones                                                                                                    |                                                                                                    |                                                                                                    |

Ilustración 3 Pantalla Pasos para Obtener Ficha en Línea

Esta pantalla nos muestra los pasos para obtener ficha en línea, nos muestra un diagrama explicando cómo funciona el proceso para obtener una ficha de admisión, además al final del diagrama cuenta con un breve resumen del proceso para una mejor comprensión del mismo, en la pantalla se puede observar en la parte superior derecha e inferior izquierda

un botón con la leyenda *Comenzar* que nos permite avanzar al pre-registro, pero también muestra un letrero rosa con la leyenda *Imprimir Instrucciones* que nos permite imprimir directamente a nuestra impresora o guardar el archivo como PDF.

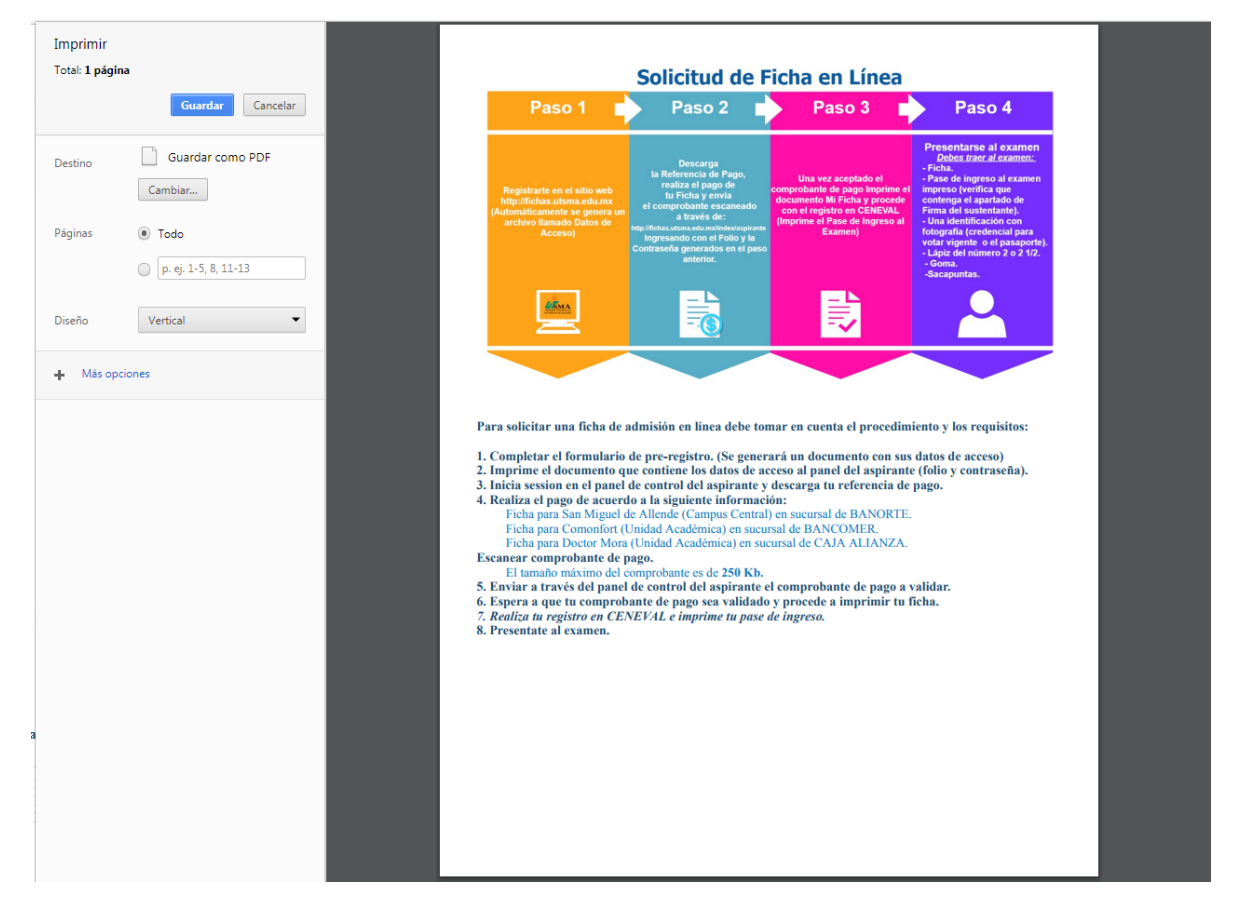

Al utilizar dicho botón obtendremos una vista similar a la siguiente:

Ilustración 4 Impresión Información para Obtener Ficha en Línea

## Pre-registro de aspirante TSU

Al continuar con la solicitud de la ficha en línea es recomendable que conozcas tu información personal o te apoyes de tus documentos oficiales (por ejemplo acta de nacimiento, CURP, etc.) la pantalla nos mostrará un formulario para completar de la siguiente forma:

|                                                                           | UNIVERSIDAD TECNOLÓGICA DE<br>SAN MIGUEL DE ALLENDE<br>Educación, Tecnología y Servicio" |                    |
|---------------------------------------------------------------------------|------------------------------------------------------------------------------------------|--------------------|
| PRE-REGISTRO DE ASPIRANTE TSU                                             |                                                                                          |                    |
| Completa la información correspondiente en el orden marcado en cada una d | las sigulentes pestañas.                                                                 |                    |
|                                                                           |                                                                                          |                    |
| 1. Campus y Carrera<br>2. Información Personal                            | Campus y Carrera.                                                                        |                    |
| 3. Datos del Domicilio                                                    | Campus:                                                                                  |                    |
| 4. Datos del Padre o Tutor                                                | - SELECCIONA -                                                                           | *                  |
| 5. Datos Generales                                                        | Programa Educativo:                                                                      |                    |
| 6. Datos de Escuela de Procedencia                                        | - SELECCIONA -                                                                           | •                  |
| 7. Información Importante                                                 |                                                                                          |                    |
|                                                                           |                                                                                          |                    |
|                                                                           |                                                                                          | Anterior Continuar |

Ilustración 5 Formulario de Pre-registro de Aspirante TSU

A continuación se explican cada una de las pestañas. Para movernos entre las pestañas debemos de utilizar el botón Verde con la leyenda *Continuar* que se encuentra en el lado derecho en la parte inferior, únicamente nos permite avanzar si se ha completado la información de la pestaña actual.

#### Campus y Carrera

En esta sección se debe tomar en cuenta que los mensajes que aparezcan serán muy importantes puesto que nos pueden informar sobre posibles problemas con el tiempo restante para adquirir nuestra ficha para presentar el examen de admisión.

Al seleccionar por ejemplo una carrera que tiene todavía más de 3 días de diferencia para presentar el examen de admisión nos mostrara un mensaje similar al siguiente:

|                                           | Campus y Carrera.                                                                                                    |                                                                    |
|-------------------------------------------|----------------------------------------------------------------------------------------------------|--------------------------------------------------------------------|
| ampus:                                    |                                                                                                    |                                                                    |
| SAN MIGUEL DE ALLE                        | ENDE (CAMPUS CENTRAL)                                                                                                    | v                                                                  |
| Programa Educativo:                       |                                                                                                    |                                                                    |
| TSU GASTRONOMIA                           |                                                                                                    | *                                                                  |
| l e feebe                                 | <u>#AdmisionesUTSMA2018</u>                                                                                                    |                                                                    |
| La fecha<br>obtener en L<br>días para cor | <u>#AdmisionesUTSMA2018</u><br>del próximo Examen de Admisión<br>ínea es: sábado, 23 de diciembre d<br>npletar el proceso. Le recordamos que existen p             | que puedes<br>e 2017 tienes 17<br>enalizaciones por retraso en las |
| La fecha<br>obtener en L<br>días para cor | <u>#AdmisionesUTSMA2018</u><br>del próximo Examen de Admisión<br>ínea es: sábado, 23 de diciembre d<br>npletar el proceso. Le recordamos que existen p<br>entregas | que puedes<br>e 2017 tienes 17<br>enalizaciones por retraso en las |

Ilustración 6 Formulario Pre-registro Campus y Carrera

Aquí nos indica cuantos días tenemos disponibles para realizar el proceso completo y obtener nuestra ficha y el pase de ingreso al examen pero <u>debemos recordar que este</u> <u>proceso se puede tardar y debemos completarlo lo más pronto posible.</u>

Si tenemos menos de 3 días para el día del examen nos presenta un mensaje similar al siguiente:

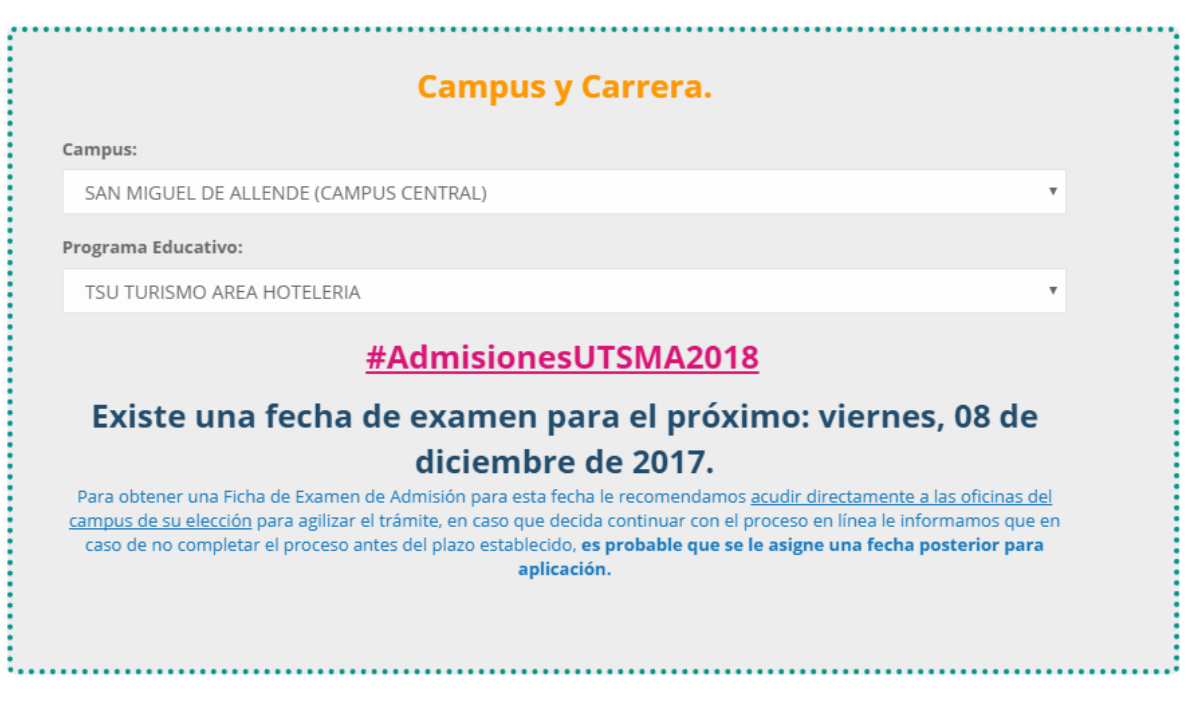

Ilustración 7 Formulario Pre-registro Campus y Carrera Menos de 3 Días

Puesto que el trámite de solicitud en línea se puede demorar más de 3 días se solicita que acudan personalmente a realizar el trámite para agilizarlo, también indica si hay fechas disponibles posteriormente o no.

Al intentar solicitar una ficha para un programa educativo que no tiene exámenes activos nos muestra una leyenda que nos indica esta situación:

| Campus y Carrera.                          |                   |  |
|--------------------------------------------|-------------------|--|
| Campus:                                    |                   |  |
| DOCTOR MORA (UNIDAD ACADEMICA)             | Ŧ                 |  |
| Programa Educativo:                        |                   |  |
| TSU MECATRONICA AREA AUTOMATIZACION        | v                 |  |
| <u>Lo sentimos por el momento no se er</u> | ncuentran activos |  |
| <u>examenes.</u>                           |                   |  |
|                                            |                   |  |
|                                            |                   |  |

Ilustración 8 Formulario Pre-registro Campus y Carrera Sin Examen Activo

Si decidiéramos dar clic en el botón Continuar sin importar esta advertencia nos será imposible avanzar puesto que nos aparecerá un mensaje indicándonos nuestro error:

| Lo sentimos debes corregir 1 campo. Cuenta con un me     | nsaje de color rojo que te permitirá identificar el problema.                                         |                     |
|----------------------------------------------------------|----------------------------------------------------------------------------------------------------|---------------------|
| Avance                                                   |                                                                                                    |                     |
| 1. Campus y Carrera                                      | Campus y Carrera.                                                                                     |                     |
| 2. Información Personal<br>3. Datos del Domicilio        | Campus:                                                                                               |                     |
| 4. Datos del Padre o Tutor                               | DOCTOR MORA (UNIDAD ACADEMICA)                                                                        | *                   |
| 5. Datos Generales<br>6. Datos de Escuela de Procedencia | TSU MECATRONICA AREA AUTOMATIZACION                                                                   | ×                   |
| 7. Información Importante                                | <u>Lo sentimos por el momento no se encuentran a</u><br>examenes.                                     | <u>ctivos</u>       |
|                                                          | Puedes preguntar en el Departamento de Servicios Escolares si próximamente habrá exámer seleccionada. | nes para la carrera |
|                                                          |                                                                                                    | Anterior Continuar  |

Ilustración 9 Formulario Pre-registro Campus y Carrera Sin Examen Activo 2

Si observamos detenidamente apareció un mensaje en la parte inferior de la leyenda anteriormente mencionada, también apareció un mensaje en la parte superior del formulario, y nuestro índice de lado izquierdo cambio de color a rojo que nos indica que en esta sección tenemos un campo que corregir.

En caso de que esto ocurra es recomendable llamar al departamento de Servicios Escolares (los datos se encuentran en el pie de página) para que ellos nos orienten.

Debemos prestar atención a los mensajes puesto que estos nos mantendrán informados siempre.

#### Información Personal

Al continuar en el pre-registro del aspirante se procede a completar la información personal del aspirante, esta sección contiene recuadros como el que se puede apreciar en Apellido Materno para orientarnos sobre la información que debemos completar en cada sección, igual que en la parte anterior si intentamos continuar sin brindar la información correspondiente se generará un mensaje de notificación en cada campo que se encuentre incorrecto lo cual nos permitirá ubicarlo más rápidamente:

| - )                      |                                                            | atos Personales del A  | Asnirante                       |
|--------------------------|------------------------------------------------------------|------------------------|---------------------------------|
| ación Personal           | -                                                          | atos reisoliales del / | spirance.                       |
| lel Domicilio            | Apellido Paterno:                                          | CURP:                  | Correo Electrónico:             |
| Padre o Tutor            | Debes escribir la informació<br>como aparece en tu acta de | n<br>•                 |                                 |
| ierales                  | Apellido Manacimiento.                                     | RFC:                   | Confirma Correo Electrónico:    |
| e Escuela de Procedencia |                                                            |                        |                                 |
| Importante               | Nombre:                                                    | Estado Civil:          | ¿Presenta alguna discapacidad?: |
|                          |                                                            | - SELECCIONA -         | Si No                           |
|                          | ○ ●<br>Sexo: M H                                           | Teléfono de Casa:      | 0                               |
|                          |                                                            | 000-000-00             | Tipo de Seguro Médico: IMSS     |
|                          | Edad:                                                      | Teléfono Celular:      | ISSTE POPULAR                   |
|                          |                                                            | 000-000-00-00          | Ninguno de los anteriores       |
|                          |                                                            |                        | Folio del Seguro:               |
|                          |                                                            |                        |                                 |
|                          |                                                            |                        |                                 |

Ilustración 10 Formulario Pre-registro Información Personal

#### Datos del Domicilio

En este apartado es necesario completar la información de domicilio del aspirante, y es muy importante seguir con el orden marcado puesto que la información seleccionada nos permite seguir completando la información de manera correcta.

| País:                                   |   |                |       |   |
|-----------------------------------------|---|----------------|-------|---|
| - SELECCIONA -                          |   |                |       | v |
| Estado:                                 |   |                |       |   |
| - SELECCIONA -                          |   |                |       | v |
| Municipio / Condado:                    |   |                |       |   |
| - SELECCIONA -                          |   |                |       | Ŧ |
| Colonia o Localidad / Ciudad: 👁 Agregar | r | Código Postal: | Zona: |   |
| - SELECCIONA -                          | Ŧ |                |       |   |
| Divorsión                               |   |                |       |   |

Ilustración 11 Formulario Pre-registro Datos del Domicilio

En caso de no contar con una Colonia o Localidad (México) o Ciudad (USA) podemos hacer uso del botón <sup>Agregar</sup> cuyo funcionamiento se muestra a continuación:

|   | Agregar                                                                 | ×   | P<br>2 |
|---|-------------------------------------------------------------------------|-----|--------|
|   | Tomando en cuenta tus selecciones anteriores agregaras una ubicación a: |     | *      |
|   | HOUSTON, TEXAS, ESTADOS UNIDOS DE NORTE AMERICA                         |     |        |
|   | CROCKETT                                                                |     |        |
| 4 |                                                                         | +   | Ŧ      |
|   | Guardar Cer                                                             | rar |        |

Ilustración 12 Formulario Pre-registro Agregar Lugar

Al dar clic en el botón se utilizará la información seleccionada en las selecciones de los tres campos anteriores, por lo cual nos mostrará en una ventana alterna dicha información y nos

permitirá agregar el lugar nuevo, es necesario que el lugar no exista puesto que crear redundancias está prohibido.

Al dar clic en *Guardar* recibiremos un mensaje para verificar que deseamos continuar o verificamos la información antes de agregarla:

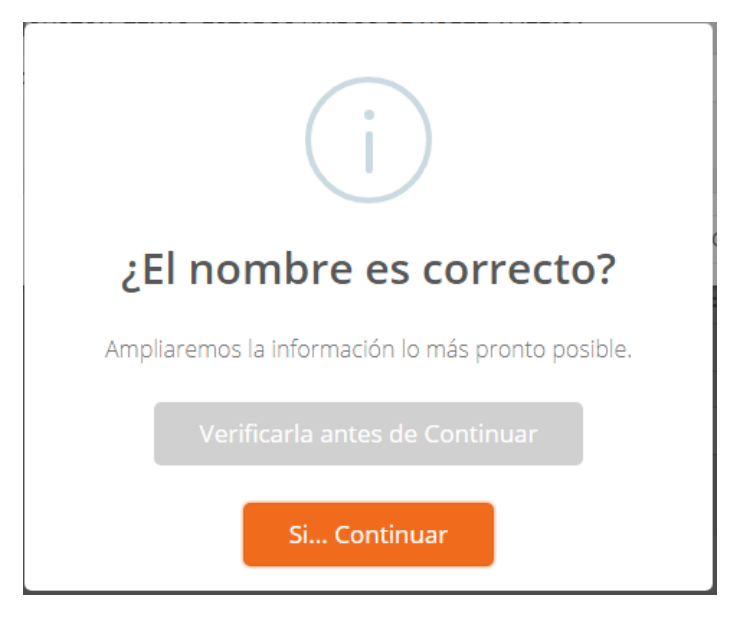

Ilustración 13 Formulario Pre-registro Confirmar la Inserción de Lugar

Si seleccionamos la opción de verificar nos permite modificar el nombre del lugar y dar clic en el botón de *Guardar* nuevamente para dar clic en *Si... Continuar*, al hacer esto y si todo el proceso se completa de manera correcta nos mostrará el siguiente mensaje:

| ¡Gracias!                          |  |
|------------------------------------|--|
| Lugar agregado satisfactoriamente. |  |
| ОК                                 |  |

Ilustración 14 Formulario Pre-registro Confirmación de Inserción de Lugar

Al dar clic en el botón de *OK* nos permite regresar a nuestro formulario y la opción agregada ya se encontrará disponible.

#### Datos del Padre o Tutor del Aspirante

Esta sección nos permite agregar los datos del padre o tutor del aspirante y al igual que en la sección de la información personal cuenta con mensajes en cada campo que nos permite conocer que información debe aparecer en cada sección:

|                   | Datos del Padre o Tutor del Aspirante. |  |
|-------------------|----------------------------------------|--|
| Apellido Paterno: |                                        |  |
| Apellido Materno: |                                        |  |
| Nombre:           |                                        |  |
|                   |                                        |  |

Ilustración 15 Formulario Pre-registro Datos del Padre o Tutor

#### Datos Generales del Aspirante

En esta sección debemos agregar la fecha de nacimiento y datos del lugar de nacimiento, cuenta con un botón *Agregar* igual que en el domicilio y funciona de la misma forma:

| Fecha de Nacimiento: |                                                                                              |   |  |  |
|----------------------|----------------------------------------------------------------------------------------------|---|--|--|
| Ê                    | DD/MM/AAAA                                                                                   |   |  |  |
| País d               | e Nacimiento:                                                                                |   |  |  |
| - SE                 | LECCIONA -                                                                                   | ٣ |  |  |
| Estad                | o de Nacimiento:                                                                             |   |  |  |
| - SE                 | LECCIONA -                                                                                   | ٣ |  |  |
| Munio                | ipio / Condado de Nacimiento:                                                                |   |  |  |
| - SE                 | LECCIONA -                                                                                   | * |  |  |
| Colon                | a o Localidad / Ciudad de Nacimiento: Campo opcional, llenalo de acuerdo a tu acta 🍄 Agregar |   |  |  |
| - SE                 | LECCIONA -                                                                                   |   |  |  |

Ilustración 16 Formulario Pre-registro Datos Generales

Al ingresar la fecha de nacimiento se puede hacer manualmente usando el formato que se especifica en un principio siendo: DD/MM/AAAA por ejemplo 20/10/1993, o bien utilizando el calendario que aparece al dar clic en el campo

| Fecha de Nacimiento: |    |    |       |       | Fecha de | Nacim | iento:  |       | Fecha  | de Nacim | iento: |      |        |       |      |
|----------------------|----|----|-------|-------|----------|-------|---------|-------|--------|----------|--------|------|--------|-------|------|
| 🗰 рд/мм/аааа         |    |    | Ê     | DD/MN | I/AAAA   |       | <b></b> | DD/MN | 1/AAAA |          |        |      |        |       |      |
|                      | «  | I  | Dicie | mbre  | 2017     | 7     | »       | «     | 20     | 17       | »      | «    | 2010   | -2019 | »    |
|                      | Lu | Ma | Mi    | Ju    | Vi       | Sa    | Do      |       |        |          |        |      |        |       |      |
| 48                   | 27 | 28 | 29    | 30    | 1        | 2     | 3       | Ene   | Feb    | Mar      | Abr    | 2009 | 2010   | 2011  | 2012 |
| 49                   | 4  | 5  | 6     | 7     | 8        | 9     | 10      |       |        |          |        |      |        |       |      |
| 50                   | 11 | 12 | 13    | 14    | 15       | 16    | 17      | May   | Jun    | Jul      | Ago    | 2013 | 3 2014 | 2015  | 2016 |
| 51                   | 18 | 19 | 20    | 21    | 22       | 23    | 24      |       |        |          |        |      |        |       |      |
| 52                   | 25 | 26 | 27    | 28    | 29       | 30    | 31      | Sep   | Oct    | Nov      | Dic    | 201  | 7 2018 | 2019  | 2020 |
| 1                    | 1  | 2  | 3     | 4     | 5        | 6     | 7       |       |        |          |        |      |        |       |      |

Ilustración 17 Formulario Pre-registro Explicación del Calendario

Al dar clic sobre Diciembre 2017 se provoca que el calendario cambie, si se da clic nuevamente sobre el 2017 nos permite modificar la vista como se muestra en las imágenes anteriores y siempre permanecen las flechas izquierdas << y derechas >> en la parte superior del calendario que nos permite mover las fechas para seleccionar las que necesitemos.

Al seleccionar la fecha en el calendario se ve el campo de la siguiente forma:

| Fecha de Nacimiento: |    |      |      |        |      |    |    |
|----------------------|----|------|------|--------|------|----|----|
|                      | à  | 20/1 | 0/19 | 93     |      |    |    |
|                      | «  |      | Octu | ıbre ' | 1993 |    | »  |
|                      | Lu | Ma   | Mi   | Ju     | Vi   | Sa | Do |
| 39                   | 27 | 28   | 29   | 30     | 1    | 2  | 3  |
| 40                   | 4  | 5    | 6    | 7      | 8    | 9  | 10 |
| 41                   | 11 | 12   | 13   | 14     | 15   | 16 | 17 |
| 42                   | 18 | 19   | 20   | 21     | 22   | 23 | 24 |
| 43                   | 25 | 26   | 27   | 28     | 29   | 30 | 31 |
| 44                   | 1  | 2    | 3    | 4      | 5    | 6  | 7  |

Ilustración 18 Formulario Pre-registro Explicación del Calendario 2

La siguiente información se debe llenar en el orden marcado.

#### Datos de Escuela de Procedencia del Aspirante

En este apartado debemos seleccionar la escuela de procedencia del aspirante, y se cuenta con dos pestañas, la primera de ella se utiliza si el aspirante proviene de una escuela del estado de Guanajuato; esta pestaña nos permite seleccionar el municipio de la escuela y posteriormente seleccionar la escuela de procedencia, agregamos el promedio del aspirante y su folio SUREDSU, en caso de no contar con él se proporciona un enlace para dirigirnos al sitio para conseguir el folio correspondiente:

| Escuelas del Estado de Guanajuato                                                        | Escuelas de Otro Estado o País                              |    |
|------------------------------------------------------------------------------------------|-------------------------------------------------------------|----|
| <mark>Escuelas del Estado de Guanajuato</mark><br>Municipio de la Escuela de Procedencia |                                                             |    |
| - SELECCIONA -                                                                           |                                                             | Ŧ  |
| Escuela de Procedencia:                                                                  |                                                             |    |
| - SELECCIONA -                                                                           |                                                             | *  |
| Promedio:                                                                                |                                                             |    |
| En caso de no contar con e<br>http://suredsu.guanajuato.gob.mx/.                         | el folio SUREDSU, puedes registrarte y obtenerlo <b>AQI</b> | JÍ |
| Folio SUREDSU:                                                                           |                                                             |    |

Ilustración 19 Formulario Pre-registro Datos de Escuela de Procedencia (Guanajuato)

En caso de que el aspirante provenga de otro estado o país se proporciona una segunda pestaña que se muestra a continuación:

| Escuelas del Estado de Guanajuato      | Escuelas de Otro Estado o País |   |
|----------------------------------------|--------------------------------|---|
| Escuelas de Otro Estado o País         |                                |   |
| - SELECCIONA -                         |                                | • |
| Estado de la Escuela de Procedencia:   |                                |   |
| - SELECCIONA -                         |                                | v |
| Municipio / Condado de la Escuela de   | Procedencia:                   |   |
| - SELECCIONA -                         |                                | v |
| Colonia o Localidad / Ciudad de la Esc | uela de Procedencia: 🌣 Agregar |   |
| - SELECCIONA -                         |                                | • |
| Escuela de Procedencia: @Agregar Escue | la                             |   |
| - SELECCIONA -                         |                                | v |
| Promedio:                              |                                |   |
|                                        |                                |   |

Ilustración 20 Formulario Pre-registro Datos Escuela de Procedencia (Otro Estado o País)

En esta pestaña se cuenta con dos botones de *Agregar*, el primero que aparece es para agregar un lugar, y el segundo es para agregar la escuela de la cual proviene el aspirante si esta no se encuentra en las opciones de *Escuela de Procedencia* una vez que seleccionamos la información de la ubicación de la escuela damos clic en el botón agregar.

Al dar clic en Agregar se muestra la siguiente ventana:

| Agregar Escuela                                                       | >      |
|-----------------------------------------------------------------------|--------|
| Tomando en cuenta tus selecciones anteriores agregaras una Escuela a: |        |
| SANTIAGO, QUERETARO, QUERETARO, MEXICO                                |        |
| Clave de la Escuela:                                                  |        |
| 22ECB0001B                                                            |        |
| Nombre de la Escuela:                                                 |        |
| COBAQ PLANTEL NUM. 1 SATELITE                                         |        |
|                                                                       |        |
|                                                                       | •      |
| Guardar Escuela                                                       | Cerrar |

Ilustración 21 Formulario Pre-registro Agregar Escuela

Completamos la información que se nos solicita y damos clic en Guardar Escuela.

Posteriormente se nos pregunta si deseamos continuar o si queremos verificar la información, si la verificamos nos permite cambiar la información que agregaremos y volver a dar clic en el botón *Guardar Escuela* y después *Sí... Continuar*.

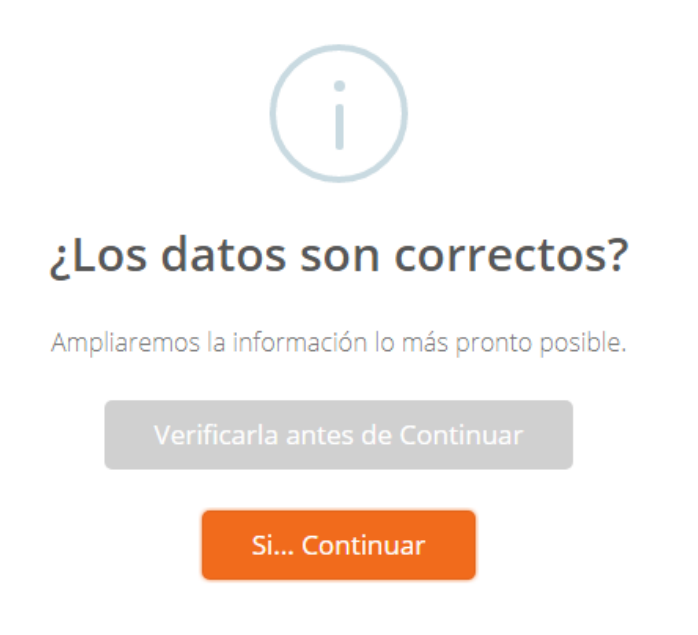

Ilustración 22 Formulario Pre-registro Confirmar que se Inserte una Escuela

Si el proceso se desarrolla sin contratiempos en pantalla veremos este mensaje y ya contaremos con la escuela en la opción de escuela de procedencia lista para seleccionarla,

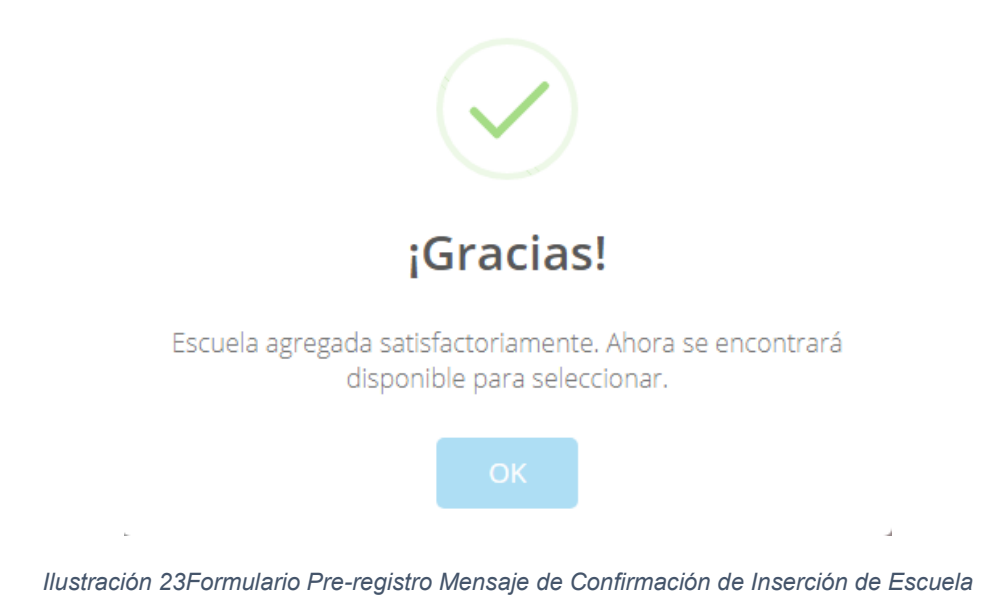

Completamos toda la información de la pestaña escuela de procedencia y continuamos.

#### Información Importante

En esta sección nos muestra información importante sobre el proceso de solicitud de ficha en línea, el aviso de privacidad de los datos personales para poder Guardar nuestro preregistro, es indispensable que se lean y *Acepten* todos estos términos en caso contrario no se podrá proceder a realizar el almacenamiento de la información.

## Almacenar el Pre-registro

Si se da clic en *Guardar Aspirante* al terminar de llenar el formulario, se recibe un mensaje de aviso para confirmar que toda la información es correcta, dar clic en *Verificarla antes de continuar* nos permite regresar al formulario y movernos entre las diferentes secciones para corroborar la información que registraremos, en caso contrario seleccionamos la opción de *Sí.. Continuar*.

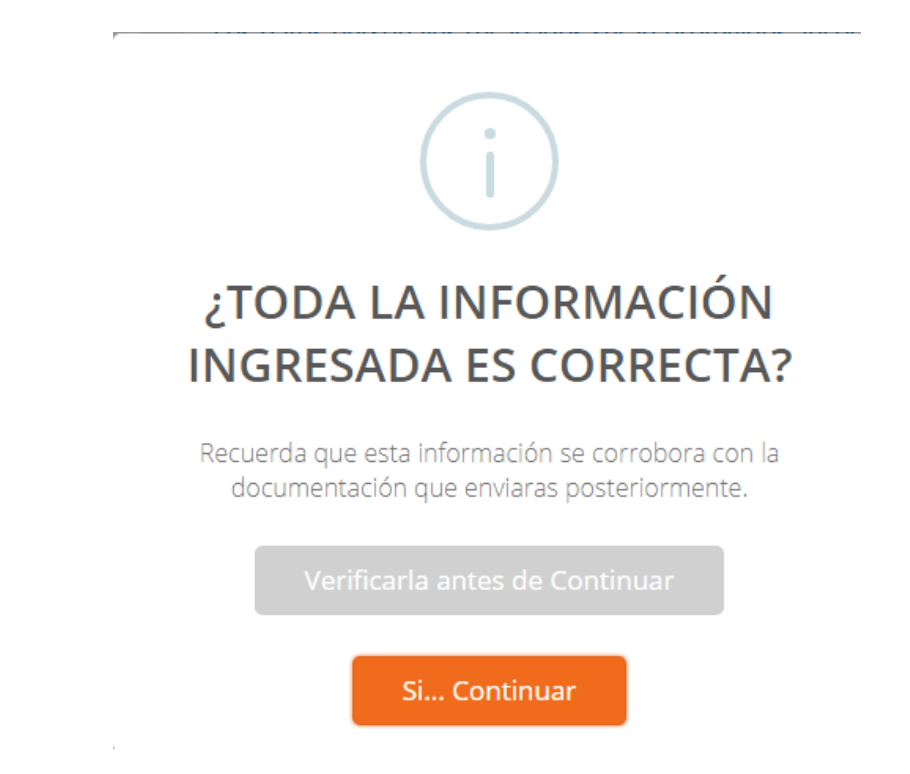

Ilustración 24 Formulario Pre-registro Mensaje para Confirmar que Proceda a Registrarnos

Sí el aspirante se encontraba registrado recibirá un mensaje de error, similar al siguiente

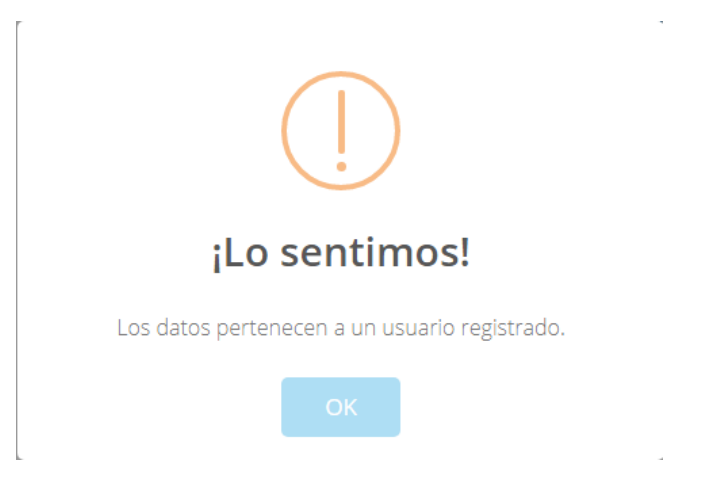

Ilustración 25 Formulario Pre-registro Mensaje de Error en el Pre-registro

Si el aspirante ya se encontraba registrado, no debe registrarse nuevamente, únicamente debe ingresar en la opción *Continuar una solicitud previa* que se explica en las siguientes secciones de este manual.

Sí el registro se realiza sin ningún problema, aparecerá un mensaje como el siguiente y comenzará a descargarse un archivo:

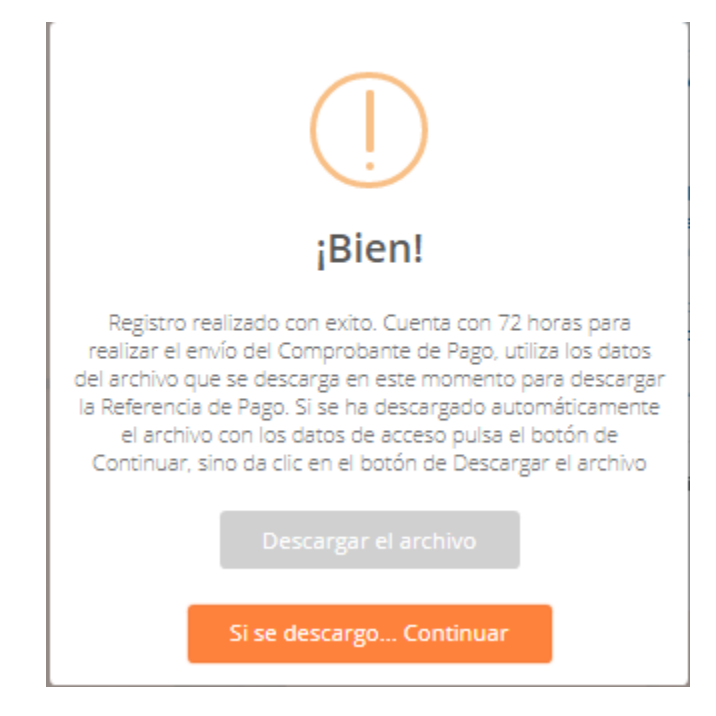

Ilustración 26 Formulario Pre-registro Mensaje de Confirmación de Registro

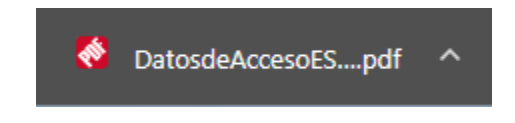

Ilustración 27 Formulario Pre-registro Datos de Acceso Descargados en Chrome

Dependiendo del navegador aparecerá como en la imagen anterior descarga visualizada en Chrome.

Al realizarse la descarga podemos dar clic en el mensaje para indicar que el archivo *Si se descargó* y poder continuar.

Al dar clic en este botón nuestros pasos son iguales a una solicitud previa, pues ahora ya nos encontramos registrados y el documento que se descargó nos muestra los datos para acceder a la plataforma.

Debemos recordar que solo contamos con 72 horas para enviar nuestro comprobante de pago a revisión en caso contrario existirá una penalización.

## Datos de Acceso

Una vez que se realiza el Pre-registro de la información la persona se convierte en usuario de la plataforma y obtiene un documento que contiene los datos de acceso a la plataforma, es importante que este documento se cuide puesto que es el único lugar donde obtendrán sus datos de acceso, también incluye la información que agrego el usuario durante el pre-registro y una breve explicación del proceso a seguir para que lo puedan consultar fácilmente.

## Continuar una solicitud previa

Al continuar una solicitud previa, o culminar el Pre-registro del usuario accederemos a la siguiente pantalla:

| Bie                    | nveni                                                                   | d@ Aspirante                                                                | Si aún no te has registrado en el sistema da clic en el |
|------------------------|-------------------------------------------------------------------------|-----------------------------------------------------------------------------|---------------------------------------------------------|
|                        | Para comenz                                                             | ar debes iniciar sesión.                                                    | siguiente botón.                                        |
| (Utilizar              | lo los datos proporcionados en el documento<br><u>Datos de Acceso</u> ) |                                                                             | Realiza tu registro                                     |
| Ad                     | ceso al pane                                                            | de control del aspirante.                                                   |                                                         |
| Folio:                 | Folio                                                                   |                                                                             |                                                         |
|                        | Folio indicado                                                          | en el documento Datos de Acceso.                                            |                                                         |
| Contraser              | a: Contraseña                                                           |                                                                             |                                                         |
|                        | Contr                                                                   | aseña indicada en el documento<br>Datos de Acceso.                          |                                                         |
|                        |                                                                         | Entrar                                                                      |                                                         |
| Copyright @<br>Todos I | ) 2013 Universida<br>os Derechos Res                                    | ad Tecnológica de San Miguel de Allende.<br>ervados. webmaster@utsma.edu.mx |                                                         |

Ilustración 28 Pantalla de Inicio de Sesión de los Usuarios

En la cual como se puede observar se deben ingresar los datos de acceso que fueron proporcionados, por este motivo es necesario el archivo de Datos de Acceso.

Si aparece un mensaje como el siguiente al intentar iniciar sesión:

| <b>Bie</b><br>(Utilizar              | Para comenzar debes iniciar sesión.<br>Noto los datos proporcionados en el documento<br>Datos de Acceso)                                                                                                    | Si aún no te has registrado en el sistema da clic en el<br>siguiente botón.<br>Realiza tu registro |
|--------------------------------------|----------------------------------------------------------------------------------------------------|----------------------------------------------------------------------------------------------------|
| Lo sen<br>Pago d<br>contras<br>el pr | ntimos, si no se descargo la Referencia de<br>espués de 72 horas de crear su usuario y<br>eña, será necesario que realice nuevamente<br>roceso de pre-registro. <b>En caso contrario</b><br>verifique los datos introducidos | L Descargar el Manual de Usuario                                                                   |
| A<br>Folio:                          | cceso al panel de control del aspirante.<br>Folio                                                                                                    |                                                                                                    |
|                                      | Folio indicado en el documento Datos de Acceso.                                                                                                    |                                                                                                    |
| Contrase                             | ña: Contraseña                                                                                                    |                                                                                                    |
|                                      | Contraseña indicada en el documento<br>Datos de Acceso.                                                                                                    |                                                                                                    |
|                                      | Entrar                                                                                                    |                                                                                                    |
| Copyright I<br>Todos                 | 0 2013 Universidad Tecnológica de San Miguel de Allende.<br>Ios Derechos Reservados, webmaster@utsma.edu.mx                                                                                                    |                                                                                                    |

Ilustración 29 Mensaje de Error al Iniciar Sesión

Es probable que si el pre-registro se realizó hace más de 72 horas y no descargaste tu Referencia de Pago ya no se encuentre tu registro activo por lo cual deberás volver a ingresar a la sección de pre-registro para completarlo nuevamente.

Si aún no completas este tiempo quizás los datos no han sido ingresados correctamente, verifícalos e inténtalo nuevamente.

## Panel de Control del Usuario

Al iniciar sesión de manera correcta el usuario tendrá una vista similar a la siguiente pantalla:

| M                                         |                                                                                                    | 🕒 Salir |
|-------------------------------------------|----------------------------------------------------------------------------------------------------|---------|
| APE APE NOMBRE                            | ¡Bienvenid@ al Panel de Control del Aspirante!<br>Consideraciones importantes                                                                                                    |         |
| ▲ Descargar Paso 1<br>Referencia de Pago  | <ul> <li>El escaneo del comprobante de pago debe ser sólo del documento, no sobreponer fondos blancos ni filtros.</li> <li>En caso de presentar documentación visiblemente alterada, o que incurra en falsedad de información se invalidarán todos los actos derivados de este proceso.</li> <li>Una vez realizado el pago, no se realizan devoluciones.</li> </ul> |         |
| (D) Agregar Pago Paso 2                   |                                                                                                    |         |
| 🖻 Mi Ficha 🛛 🛛 🕅 🕅 🕞 🕅 🕅                  | DESCARGAR REFERENCIA DE PAGO                                                                                                    |         |
| C <sup>*</sup> Completar Registro CENEVAL | ▲ Descargar Referencia de Pago 2018-01-25                                                                                                    |         |
| (?)                                       |                                                                                                    |         |
| Preguntas Frecuentes                      |                                                                                                    |         |

Ilustración 30 Panel de Control del Usuario

#### Menú del Usuario

En el panel de control del usuario se podrá observar en todo momento el siguiente menú sin importar la sección en la cual se encuentre:

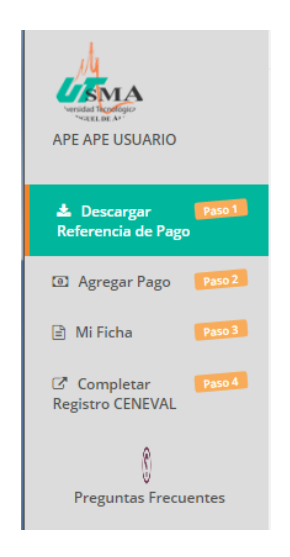

Ilustración 31 Menú del Panel de Control del Aspirante

Es importante tomar en cuenta que el menú se irá desbloqueando conforme avancemos en el proceso, por lo cual en un principio solo estará disponible Descargar Referencia de Pago (Paso 1).

#### Pie de Página del Usuario

En el panel de control del usuario se podrá observar en todas las pantallas sin importar la sección en la cual se encuentre el siguiente pie de página que nos proporciona información

con horarios para ser atendidos, correo electrónico de Servicios Escolares, teléfono y extensión del mismo, además de brindarnos accesos directos a las páginas de Facebook y Twitter de la UTSMA para mantenernos al día en las actividades que se llevan a cabo:

|                                                                          | Mayores informes: Servicios Escolares UTSMA:<br>(415)185 8339 ext. 211 de lunes a viernes de 9-5 PM.<br>servicios escolares@utsma.edu.mx |
|--------------------------------------------------------------------------|----------------------------------------------------------------------------------------------------|
| Organismo Público Descentralizado del Gobierno del Estado de Guanajuato. | Copyright © 2013 Universidad Tecnológica de San Miguel de Allende. Todos los Derechos Reservados. webmaster@utsma.edu.mx                 |

Ilustración 32 Pie de Página Panel de Control del Aspirante

#### Cerrar Sesión del Usuario

En el panel de control del usuario se podrá observar en todas las pantallas dos opciones para cerrar sesión de manera correcta, una de ellas es dar clic en el botón *Salir* que se encuentra de lado derecho en la parte superior o bien dar clic en el *nombre del usuario* que aparece en el lado izquierdo y posteriormente dar clic en la opción *Salir*.

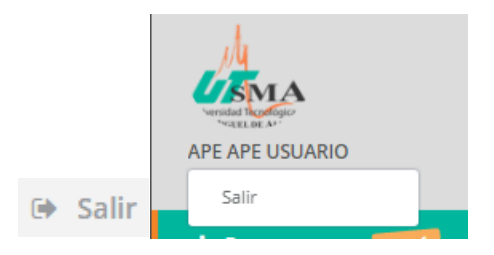

Ilustración 33 Botones para Cerrar Sesión Panel de Control del Usuario

Ambas opciones provocaran que regresemos a la página de iniciar sesión.

## Descargar Referencia de Pago

En esta sección se puede apreciar en la parte superior un mensaje de bienvenida y en la parte de media se puede observar un botón con la leyenda *Descargar Referencia de Pago* y la fecha de nuestra solicitud

| du                                      |                                                | 🕒 Salir |
|-----------------------------------------|------------------------------------------------|---------|
| APE APE USUARIO                         | ¡Bienvenid@ al Panel de Control del Aspirante! |         |
| ★ Descargar Paso1<br>Referencia de Pago | DESCARGAR REFERENCIA DE PAGO                   |         |
| Agregar Pago Paso 2                     |                                                |         |
| 🖹 Mi Ficha 🏾 🏻 🏝 🏝 Paso 3               | ▲ Descargar Referencia de Pago 2018-01-17      |         |
| Completar Paso 4                        |                                                |         |
| Preguntas Frecuentes                    |                                                |         |

Ilustración 34 Pantalla Descargar Referencia de Pago Panel de Control del Usuario

Una vez que pulsamos sobre el botón antes mencionado comienza un proceso de descarga de un archivo PDF que debemos imprimir y presentar en el lugar indicado para realizar el pago por concepto de: Expedición de Ficha para Examen de Admisión.

Debemos realizar la descarga lo más pronto posible puesto que solo contamos con 72 horas para enviar a revisión nuestro comprobante de pago.

## Subir Archivos del Usuario

En la sección de Agregar Pago se puede observar un control para agregar el archivo y poder enviarlo a revisión por lo cual se explica a continuación.

| C Abrir                                                             |                                           |
|---------------------------------------------------------------------|-------------------------------------------|
| 🚱 🗢 📕 🕨 Bibliotecas 🕨 Documentos 🕨 Mis documentos 🕨 Auxiliares 🕨 pa | igo 👻 🍕 Buscar pago 🔎                     |
| Organizar 👻 Nueva carpeta                                           | III • 🗌 😧                                 |
|                                                                     | No hay ninguna vista previa disponible.   |
| 🗃 Videos 🔹 🔄                                                        |                                           |
| r∰ Equipo<br>▲ OS (C:) ~ (                                          |                                           |
| Nombre: comprobante.pdf                                             | Todos los archivos     Abrir     Cancelar |

Al dar clic en Examinar se permite seleccionar el documento que subiremos en esa sección:

Ilustración 35 Control para Subir Archivo Panel de Control del Usuario

En caso de intentar subir un archivo que rebase el tamaño o que no coincida con el formato solicitado se muestra un mensaje como se puede ver a continuación:

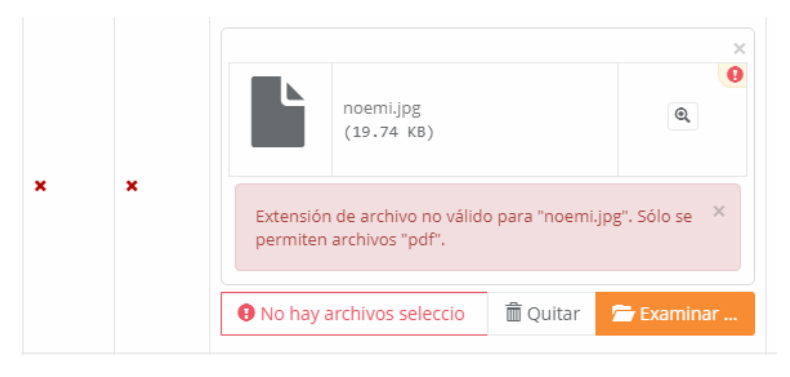

Ilustración 36 Control para Subir Archivo Error en Tamaño o Formato

Una vez que se selecciona un archivo que coincide en tamaño y formato con lo solicitado se podrá apreciar el control de la siguiente forma:

| No. | Requisito           | Cargado | Validado | Archivo                               |  |
|-----|---------------------|---------|----------|---------------------------------------|--|
| 1   | Comprobante de Pago | ×       | ×        | cat03.pdf<br>(120.68 KB)<br>Cat03.pdf |  |

Ilustración 37 Control para Subir Archivo De Forma Correcta

El cuadro gris que se puede apreciar es una vista en miniatura del archivo, y como se puede ver nos muestra la información detallada del archivo que estamos enviando, pues nos muestra el nombre y el tamaño, si damos clic en el icono que se encuentra al lado derecho

con forma de lupa podremos visualizar el archivo en una ventana nueva como se ve a continuación:

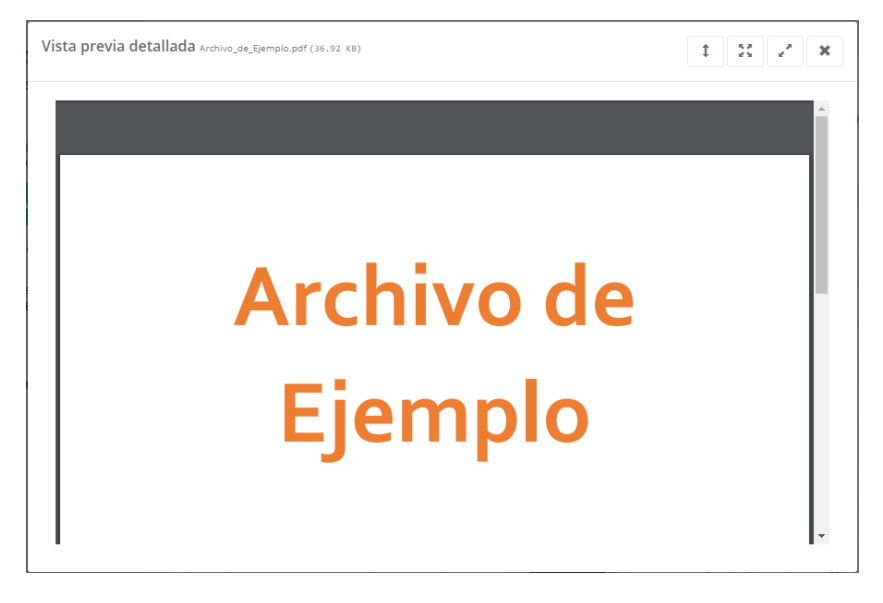

Ilustración 38 Control para Subir Archivo Vista Previa

En esta ventana se pueden apreciar en la parte superior el nombre, extensión y tamaño del archivo y del lado derecho se pueden ver tres botones:

Este control tiene tres formas de cambiar el archivo o reemplazarlo, la primera es dar clic en el botón *Quitar*, la segunda dar clic en *Examinar* nuevamente y buscar el archivo nuevo o bien dar clic en el control de lado derecho en la *X* gris que aparece.

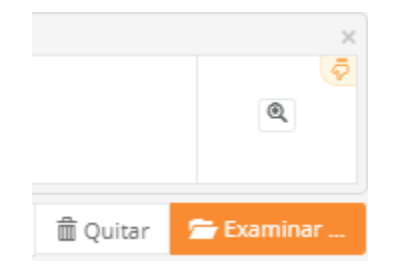

Ilustración 39 Control para Cambiar Archivo Antes de Enviar a Revisión

## Agregar Pago

En esta sección se puede apreciar en la parte superior información importante a tomar en cuenta, y posteriormente se observa una tabla llamada MI COMPROBANTE DE PAGO; en la cual se solicita el comprobante de pago, seguidamente se cuenta con una columna que identifica si se ha cargado algún documento, en caso de que aún no se cargue ninguno aparecerá una X roja, posteriormente contamos con una columna que identifica si se ha validado el documento que enviamos y por ultimo tenemos una columna que identifica el archivo, en caso de que no se cuente con un archivo nos proporciona un control para agregarlo.

| Consideraciones importantes<br>• El escaneo de los documentos debe ser sólo dei documento, no sobreponer fondos blancos ni filtros.<br>• En caso de presentar documentación visiblemente alterada, o que incurra en falsedad de información Se invalidarán todos los actos derivados de este proceso.<br>• Una vez realizado el pago, no se realizan devoluciones. |                                      |          |                               |          |  |
|----------------------------------------------------------------------------------------------------|--------------------------------------|----------|-------------------------------|----------|--|
| MI COMPROE                                                                                                    | IANTE DE PAGO                        |          |                               |          |  |
| Comprob                                                                                                    | Comprobante de pago de:              |          |                               |          |  |
| Campus:                                                                                                    |                                      |          | SAN MIGUEL DE ALLENDE (CAMPUS | CENTRAL) |  |
| Carrera:                                                                                                    |                                      |          | TSU TURISMO AREA HOTELERIA    |          |  |
| Fecha de So                                                                                                    | licitud:                             |          | 4/12/2017                     |          |  |
| Fecha de En                                                                                                    | nisión de Referencia de Pago:        |          | 4/12/2017                     |          |  |
| No. Requisito Cargado                                                                                                    |                                      | Validado | Archivo                       |          |  |
| Comprobante de Pago                                                                                                    |                                      | ×        | 🚝 Examinar                    |          |  |
| Enviar Com                                                                                                    | Enviar Comprobante de Pago a Validar |          |                               |          |  |

Ilustración 40 Pantalla Agregar Pago Panel de Control del Usuario

Esta sección únicamente nos permite enviar a revisión el comprobante en tres (3) ocasiones.

El control del archivo funciona como se explicó en la sección anterior, una vez que envío el comprobante de pago a revisión recibo un mensaje de confirmación como el siguiente:

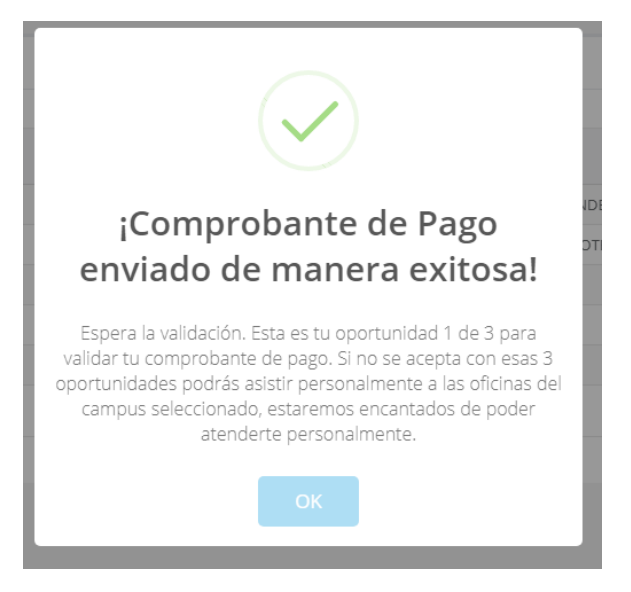

Ilustración 41 Confirmación de Envío de Comprobante de Pago a Revisión

Donde nos indica cuantas veces se ha enviado el documento a revisión.

Ahora es necesario esperar para que el departamento de Finanzas acepte o rechace nuestro comprobante de pago, el tiempo puede variar debido a los horarios que maneja el personal, en promedio la revisión se efectuará 48 horas hábiles después de enviar a revisión el comprobante, pero si pasan más de 72 horas sin que te respondan te recomendamos contactar vía telefónica al departamento de Servicios Escolares para aclarar la situación.

#### Comprobante de Pago Rechazado

En la sección Agregar Pago si nuestro comprobante ya fue revisado y rechazado se podrá verificar puesto que veremos observaciones para detectar lo que hemos enviado mal y porqué:

| Comprol    | Comprobante de pago de:                                                  |         |                                                                                                 |                            |  |  |  |  |
|------------|--------------------------------------------------------------------------|---------|-------------------------------------------------------------------------------------------------|----------------------------|--|--|--|--|
| Campus:    |                                                                          |         | SAN MIGUEL DE ALLENDE (CAMPUS CENTRAL)                                                          |                            |  |  |  |  |
| Carrera:   |                                                                          |         | TSU TURISMO AREA HOTELERIA                                                                      | TSU TURISMO AREA HOTELERIA |  |  |  |  |
| Fecha de S | olicitud:                                                                |         | 4/12/2017                                                                                       |                            |  |  |  |  |
| Fecha de E | misión de Referencia de Pago:                                            |         | 4/12/2017                                                                                       |                            |  |  |  |  |
| No.        | Requisito                                                                | Cargado | Validado                                                                                        | Archivo                    |  |  |  |  |
| •          | Nequisito         Cargado         Validado           Comprobante de Pago |         | Revision vet 2017/1/2/04<br>DESERVACIONES<br>NO SE PUEDE ARBECARA EL<br>NOMBRE DE MANIERA CLARÁ | /113/comprobantePago.pdf   |  |  |  |  |
| Enviar Co  | Envlar Comprobante de Pago a Validar                                     |         |                                                                                                 |                            |  |  |  |  |

Ilustración 42 Vista Comprobante de Pago Rechazado

En esta vista se puede observar que la columna de validado se encuentra una X roja y una notita que indica lo que nuestro comprobante tiene mal, si observamos en la columna de

archivo se permite ver el documento y además el icono <sup>—</sup> que nos permitirá eliminar el documento para poder enviar uno nuevo que satisfaga los estándares establecidos para la aceptación.

Procediendo a eliminar el archivo que contiene el comprobante al dar clic en el botón *eliminar* y aparecerá el siguiente mensaje para confirmar la eliminación:

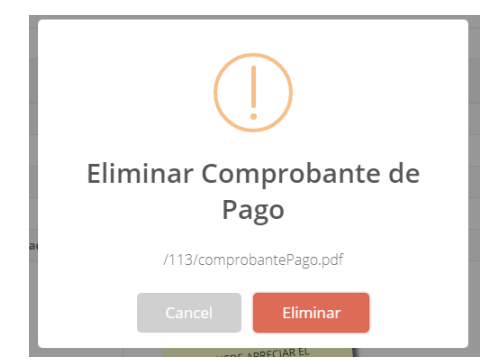

Ilustración 43 Mensaje para Confirmar Eliminación de Comprobante de Pago

Al dar clic en *Eliminar* se procede a borrar el archivo y aparece el siguiente mensaje para confirmar la eliminación:

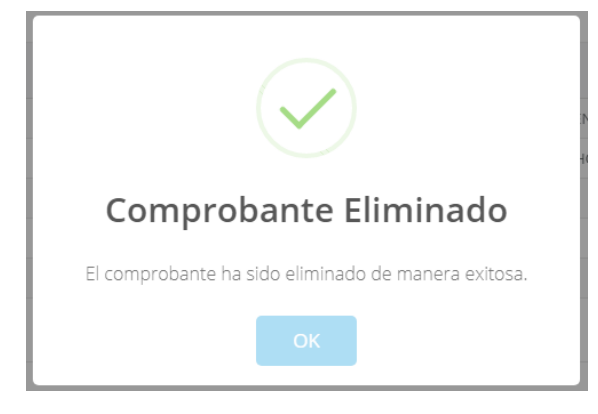

Ilustración 44 Confirmación de Eliminación de Comprobante de Pago

Únicamente es necesario dar clic en *OK* para que el mensaje se cierre y nos permita continuar.

Ahora es necesario adjuntar nuevamente el comprobante de pago y dar clic en el botón *Enviar Comprobante de Pago a Validar,* nos mostrara el mensaje para confirmar el envío del comprobante y si *aceptamos* y todo se completa de manera correcta se observará el siguiente mensaje:

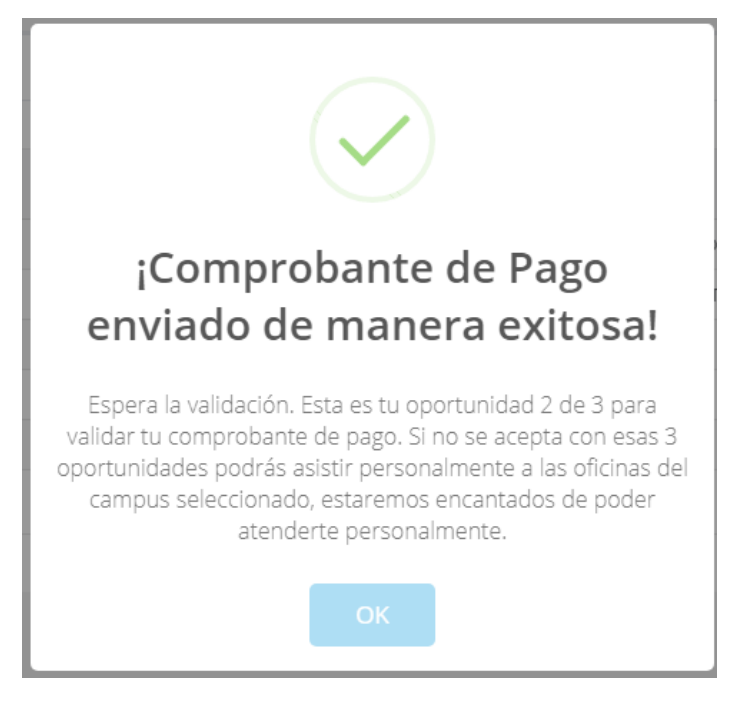

Ilustración 45 Confirmación de Envío de Comprobante de Pago para Revisión

El mensaje nos indica nuevamente las veces que hemos enviado a revisión y nos invita a acudir presencialmente si lo consideramos necesario.

En caso de que nuestro comprobante de pago sea rechazado nuevamente debemos repetir los pasos anteriores, y si es rechazado en nuestra tercera oportunidad es recomendable acudir al departamento de Servicios Escolares del campus seleccionado para que nos ayuden a validar el comprobante de pago (es recomendable llevar el comprobante de pago digitalizado según lo solicitado y presentarlo también físicamente para que en caso de algún error en el documento digital sea posible corregirlo lo más rápido posible).

En caso de no recordar cuantas veces hemos enviado nuestra comprobante de pago si nos rechazan tres veces el documento nos aparecerá este mensaje en la parte inferior.

| MI COMPR                                                                                                    | II COMPROBANTE DE PAGO         |         |                                                                            |                           |   |
|----------------------------------------------------------------------------------------------------|--------------------------------|---------|----------------------------------------------------------------------------|---------------------------|---|
| -                                                                                                    |                                |         |                                                                            |                           |   |
| Compro                                                                                                    | bbante de pago de:             |         |                                                                            |                           |   |
| Campus:                                                                                                    |                                |         | SAN MIGUEL DE ALLENDE (CAMPUS CENTRAL)                                     |                           |   |
| Carrera:                                                                                                    |                                |         | TSU TURISMO AREA HOTELERIA                                                 |                           |   |
| Fecha de                                                                                                    | Solicitud:                     |         | 4/12/2017                                                                  |                           |   |
| Fecha de                                                                                                    | Emisión de Referencia de Pago: |         | 4/12/2017                                                                  |                           |   |
| No.                                                                                                    | Requisito                      | Cargado | Validado                                                                   | Archivo                   |   |
| ١                                                                                                    | Comprobante de Pago            | *       | Revealed 6: 2017-12-04<br>DESERVENCION NO SE PUEDE<br>LEER DE MANERA CLARA | /113/comprobantePago2.pdf | • |
| Debido a que sobrepasaste la oportunidades de enviar a revisión tu comprobante de pago en línea, y este no fue aprobado te recomendamos asistir de manera presencial al departamento de Servicios Escolares del campus seleccionado para que ellos 🛛 👋 te atiendan personalimente. |                                |         |                                                                            |                           |   |

Ilustración 46 Mensaje de Rechazo Comprobante de Pago de Tres (3) Veces

#### Comprobante de Pago Aceptado

En la sección Agregar Pago si nuestro comprobante de pago ya fue revisado y aceptado se podrá verificar puesto que veremos la columna de validación con una palomita.

Sin importar si es la revisión 1,2 o 3 si el comprobante de pago fue aceptado se vera de la siguiente forma nuestra sección:

| <ul> <li>Consideraciones importantes</li> <li>El escaneo de los documentos debe ser sólo del documento, no sobreponer fondos blancos ni filtros.</li> <li>En caso de presentar documentación visiblemente alterada, o que incurra en falsedad de información Se invalidarán todos los actos derivados de este proceso.</li> <li>Una vez realizado el pago, no se realizan devoluciones.</li> </ul> |                     |          |                            |                           |   |
|----------------------------------------------------------------------------------------------------|---------------------|----------|----------------------------|---------------------------|---|
|                                                                                                    | PROBANTE DE PAGO    |          |                            |                           |   |
| Comp                                                                                                    | robante de pago de: |          |                            |                           |   |
| Campu                                                                                                    | IS:                 |          | SAN MIGUEL DE A            | LLENDE (CAMPUS CENTRAL)   |   |
| Carrer                                                                                                    | a:                  |          | TSU TURISMO AREA HOTELERIA |                           |   |
| Fecha                                                                                                    | de Solicitud:       |          | 4/12/2017                  |                           |   |
| Fecha de Emisión de Referencia de Pago:                                                                                                    |                     |          | 4/12/2017                  |                           |   |
| No.                                                                                                    | Requisito           | Cargado  | Validado                   | Archivo                   |   |
| 1                                                                                                    | Comprobante de Pago | <b>*</b> | <b>v</b>                   | /113/comprobantePago2.pdf | ۲ |

Ilustración 47 Vista de Pago Aceptado

## Mi Ficha

Si en la sección Agregar Pago se encuentra validado y aceptado nuestro comprobante de pago podremos avanzar a esta sección (el menú permite dar clic), en la cual se puede apreciar en la parte superior información importante a tomar en cuenta, y posteriormente se observa una tabla llamada MI FICHA; en la cual se puede observar la información con la cual solicitamos nuestra ficha, la información del examen al cual se nos asignó y un botón para descargar nuestra ficha.

| Consideraciones importantes<br>El botón de descarga se encontrará activo si el comprobante de pago se ha validado satisfactoriamente, en caso contrario sugerimos verificar el estatus del mismo desde la pestaña Agregar Pago. |                                        |  |  |  |
|----------------------------------------------------------------------------------------------------|----------------------------------------|--|--|--|
| MI FICHA                                                                                                    |                                        |  |  |  |
| Ficha para realizar tramite en CENEVAL:                                                                                                    |                                        |  |  |  |
| Campus:                                                                                                    | SAN MIGUEL DE ALLENDE (CAMPUS CENTRAL) |  |  |  |
| Carrera:                                                                                                    | TSU TURISMO AREA HOTELERIA             |  |  |  |
| Fecha de Solicitud:                                                                                                    | 25/01/2018                             |  |  |  |
| Fecha de Emisión de Referencia de Pago:                                                                                                    | 29/01/2018                             |  |  |  |
| Fecha del Examen:                                                                                                    | 23/02/2018                             |  |  |  |
| Lugar del examen:                                                                                                    | oficinas                               |  |  |  |
| 🛓 Descargar Mi Ficha                                                                                                    |                                        |  |  |  |

Ilustración 48 Pantalla Mi Ficha en Panel de Control del Usuario

|                                                                                                    | ×    |
|----------------------------------------------------------------------------------------------------|------|
|                                                                                                    |      |
| Información Importante:                                                                                                    |      |
| Hereit Instrucciones                                                                                                    |      |
| Te recordamos que la fecha máxima para realizar este registro es:                                                                                                    | *    |
| martes, 26 de diciembre de 2017                                                                                                    |      |
| Completar registro en CENEVAL.                                                                                                    |      |
| <ol> <li>Ingresar a la pestaña Completar registro CENEVAL, y utilizando el botón Azul o<br/>dando click aquí ingresara a una página similar a la siguiente imagen:</li> </ol>                                                                                                    |      |
| EN IRO NAZONA<br>REINALIZZONA<br>ELEVALIO<br>CENEVALIO                                                                                                    |      |
| BIENVENIDOS AL REGISTRO EN LÍNEA                                                                                                    |      |
| AVISO DE PRIVACIDAD<br>CENTRO NACIONAL DE EVALUACIÓN PARA LA EDUCACIÓN SUPERIOR A.C., con dominicio en Av. Camino al Desierto de los Leones (Altavista) # 19 Col. San Ángel, Del Álvaro Obregón, C.P.<br>O1000, Másico, D.F., utilizará ses dans paromales auti resubado para análisis adalatidos, contactarán informar cambias en el proceso de aplicación y/o como regulado editivos de proceso de<br>evaluación o centificación que usted está realizanda de privacidas acerca del tratamiento y de los derechos que puede hacer valer, usted puede acceder al aviso de privacidad completo anui- |      |
| INGRESE LOS SIGUIENTES DATOS:                                                                                                    |      |
| Metricula:<br>Programa/Carrera:Geleccione el Programa / Carrera ¥<br>Campus/Facultades/Escuelas donde desea inscribirse:Campus ¥                                                                                                    |      |
| Una vez registrado, usted mismo podrá hacer ediciones a sus datos hasta el término del periodo de registro. Para ello, únicamente deberá ingresar los datos de esta pantalla.                                                                                                    |      |
| Aceptar                                                                                                    |      |
| As Contro el Desireto de las Lasnas (Atenasa) 15, Cel. San Árgel. Deleg. Ávero Obregón. C.P.<br>2002), Mérico, D.F.<br>2002), Mérico, D.F.                                                                                                    |      |
|                                                                                                    |      |
| 4                                                                                                    | ÷.   |
| Hamperimir Instruccio                                                                                                    | ones |

Cuando se da clic en el botón de Descargar Mi Ficha aparece la siguiente ventana:

Ilustración 49 Ventana Información Importante Examen, REGISTRO CENEVAL

Al momento que se muestra la ventana se procede a realizar la descarga del documento Mi Ficha, es necesario leer y comprender la información que se está presentando en la ventana, puesto que para poder presentar el <u>examen de Admisión es necesario realizar el</u> <u>registro en CENEVAL y obtener el Pase de Ingreso al Examen</u>, el cual se proporciona una vez completado el registro en CENEVAL, si deseamos podemos imprimir las instrucciones utilizando el botón rosa con la leyenda *Imprimir Instrucciones*. En la ventana se indica en la parte superior la fecha límite para realizar el registro en CENEVAL (en caso de no poder realizarlo inmediatamente), es importante que lo realicemos INMEDIATAMENTE después de descargar el archivo.

Una vez leída la información podemos proceder a cerrar la ventana en la X de la parte superior derecha, y podemos observar el documento descargado; en un navegador Chrome puede lucir similar a la siguiente imagen:

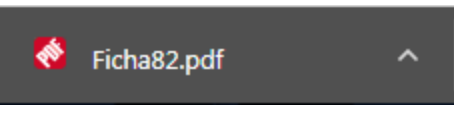

Ilustración 50 Descarga de Mi Ficha

El documento que podremos ver contendrá información sobre el usuario, el examen asignado, el programa educativo y campus para el cual solicitamos la ficha.

## **Completar Registro CENEVAL**

Si ya contamos con Mi Ficha ya podremos avanzar a esta sección (el menú permite dar clic), en la cual se puede observar en la parte superior información importante a considerar para esta sección, una vez que descargamos Mi Ficha es importante revisar el documento y ubicar el número de la ficha puesto que en esta sección lo utilizaremos.

La sección Completar Registro CENEVAL se ve de la siguiente forma:

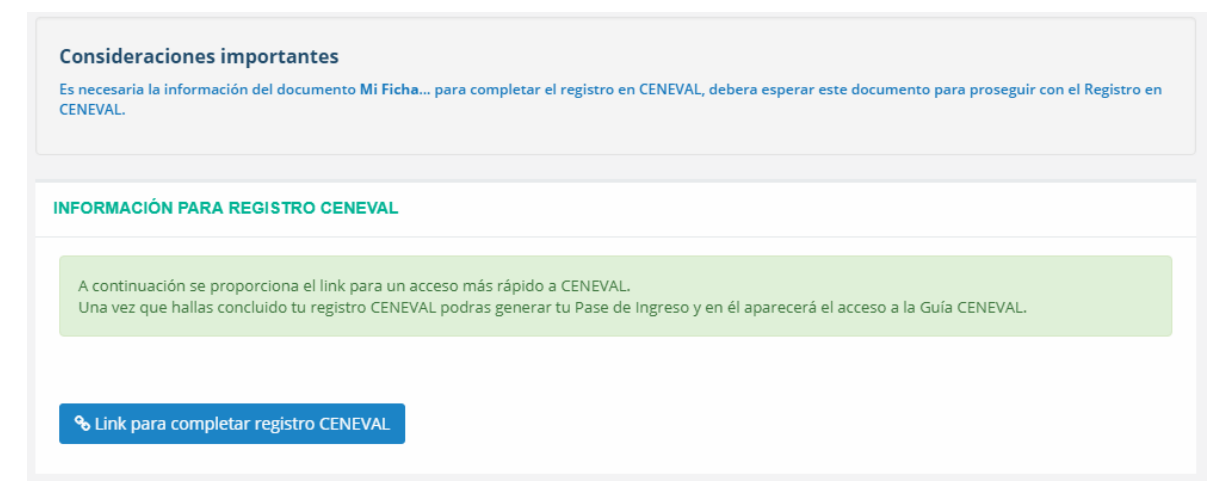

Ilustración 51 Pantalla Completar Registro CENEVAL Panel de Control del Usuario

En esta sección se nos proporciona un link para entrar en la página de CENEVAL y realizar el registro de nuestra ficha y obtener el pase de ingreso al examen, es recomendable leer las instrucciones brindadas al momento de descargar Mi Ficha.

## **Preguntas Frecuentes**

Esta sección se encuentra disponible en todo momento en caso de tener alguna duda puedes consultarla y encontrar asesoría fácilmente, en esta sección se pueden observar preguntas como se ve a continuación:

| REGUNTAS  | FRECUENTES                                                                                                    |                                                                                                    |                                                                                                    |
|-----------|----------------------------------------------------------------------------------------------------|----------------------------------------------------------------------------------------------------|----------------------------------------------------------------------------------------------------|
| BUSCAR PA | LABRA A RESALTAR                                                                                                    |                                                                                                    | Resoltar                                                                                                    |
| ٦         | Si ya realice mi registro para presentar el examen de admisión<br>para una fecha, ¿Puedo cambiaria después?<br>Una set que natasi el regime en CINEVA, el imposible modificar la fucha del examen.                                                                                                    | ¿Ya pague mi ficha, donde descargo mi guía?<br>Una vice que values a pago de un fina dos en viner domorbame pelado por el banco o<br>un equiverente en el tisso del pago a envisión por desenia compondente, una vec<br>que sea validado podo di sencargor un Final assesta el Pasca Mi Fina, pomorbamenta ana<br>descargo el achono asterio pomorana a Naturar el Regimento ChitaVI, done abacida | Leucon usar calculadora?     St. (incarners as permitte calculatoras de operationes básicas, las calculatoras científicas<br>y calculares estas prohibides.                                                                                                    |
| 9         | Si solicite ficha para el examen de admisión y no pude<br>presentarme des día, guedo presentar en la siguiente fecha<br>que tengan programada?<br>Tendis la socianidad de alguna de la para una fisha para una fisha para una<br>depende si que que una fisha para la demisión genera una<br>depende si que que una fisha para la demisión genera una | mpumor to pass an ingress al clasmery dominate el ins par consultar la par el examen     youedo elegir ha fecha que yo quiera para presentar el examen     los are proportiones you finha para presentar el examen autoritátioneme.                                                                                                    | ¿El examen es de preguntas abiertas o de opción múltiple?<br>Para responder esa preguna te recomendarea ler la guía del examen, la qual es seá<br>proporcionada una vez que complexes to regiono.                                                                                                    |
| 0         | 251 me falta algún documento puedo solicitar la ficha?<br>No pode la citarer una filha para el Exemen de Admisión si ne cuentas con la validación de<br>toda la documentación.                                                                                                    | Cuánto dura el examen?<br>Dora aproximadamenta 4 horas y media.                                                                                                    | ¿Qué debo de llevar para presentar mi examen?<br>Lige del 20 30, biorator, inciparter el demiticación effait e sectar. Al mano debes<br>presentante con el Pare de largero al Lamme y la Fota.                                                                                                    |
| 0         | ¿Dan guía de estudio?<br>9.                                                                                                    | ¿En qué horario voy a presentar mi examen?<br>El horario se especifica en la ficha.                                                                                                    | Si repruebo el examen, ¿tengo una segunda oportunidad?<br>Puedes esticitar una ficha nueva para presentar el examen de Admisión en una fecha<br>postento:                                                                                                    |
| 3         | ¿Dónde puedo consultar la guía de estudios?<br>Una ver que constexa el flegitor CRNVAL se proportionaren un pare de ingreso el<br>ecamen en donde viene el linit para revitar la guía del ecamen.                                                                                                    | وEl examen es escrito o en línea?<br>Escret                                                                                                    | Si rechazaron mi documentación o mi pago ¿Qué puedo hace?<br>Si ta documentación o la paga no han pasado las 3 recitaros puedes eliminar el archino que<br>entente el recibilor y dispara non uno en el cales cales al que porte las discumentes el<br>cales de documento de las deben el consecutivo de como belendo mán en an eliman<br>estales de documento de las deben formas el como belendo mán en an eliman |
| ۲         | ¿Qué debo enviar como comprobante de pago?<br>E activo se la grana para aputar a relatar el pago no su a comprobarsi de pago,<br>com el documento la indica en la dar que nertalizar el pago el entrega un relato atelado,<br>este necho se al que tade sestance en formazo 207 y enviar a relatión en el Pago. 2.                                    | Obinde encuentro mi Ficha?<br>Si has campilola tobi el proceso deter initiar el apartado Mi Ficha (Paso 3), en caso de que<br>ese no se encuentre activir ta initiante a verificar los passe anteriores.                                                                                                    | system a velidar ba documente o page de forme presencial.                                                                                                    |

Ilustración 52 Pantalla Preguntas Frecuentes

En la parte superior se puede observar un campo y un botón con la leyenda *Resaltar*, este sirve para iluminar las palabras escritas en el campo izquierdo.

Las preguntas son del proceso y de los requisitos de los exámenes, es recomendable leerlas si tenemos una pequeña duda.

## Notificación Después de Registrarme en CENEVAL

Una vez que se realiza el registro en CENEVAL y se obtiene el pase de ingreso el personal de la Universidad Tecnológica de San Miguel de Allende en un plazo máximo de 72 horas comprobará que se haya cumplido con el registro CENEVAL y si es así actualizara la información para que los usuario reciba en su Panel de Control del Usuario la confirmación de su registro, al iniciar sesión nos mostrará el siguiente icono al lado del botón salir:

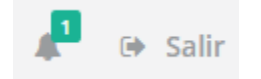

Ilustración 53 Icono de Notificación

Al dar clic sobre el icono de notificación aparecerá lo siguiente:

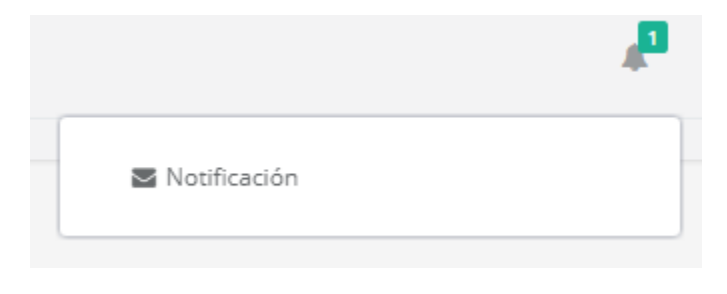

Ilustración 54 Notificación

Si seleccionamos la notificación nos muestra el siguiente mensaje:

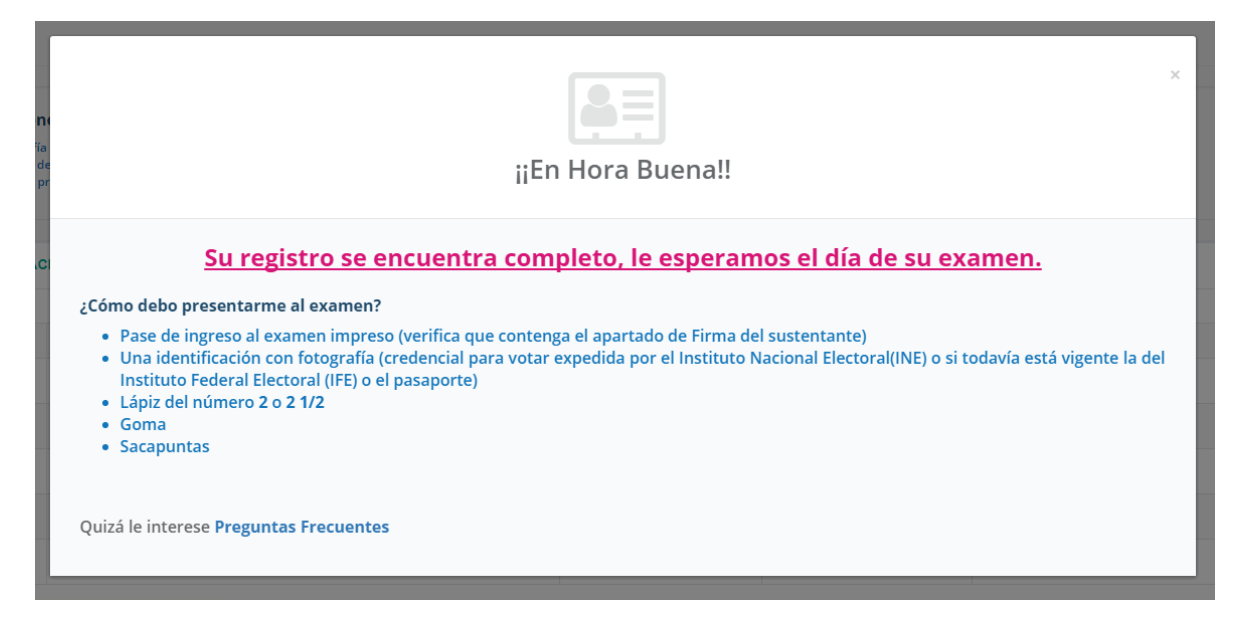

Ilustración 55 Mensaje de Notificación de Registro Completo

Lo cual nos muestra que nuestro registro se encuentra correcto.

Como se puede ver en la parte inferior se proporciona un enlace a las Preguntas Frecuentes puesto que pueden ser útiles.

#### En este punto eres considerado un ASPIRANTE en la UTSMA.

#### Aspirantes No Aceptados

Una vez que se conocen los resultados del examen el personal de la UTSMA publicará los resultados en diferentes medios que se darán a conocer el día del examen, cuando un aspirante no haya acreditado el examen de admisión este podrá ingresar a su Panel de Control del Usuario y desde ahí solicitar otra ficha en caso que así lo considere, esta opción se habilitara en el menú de la siguiente forma:

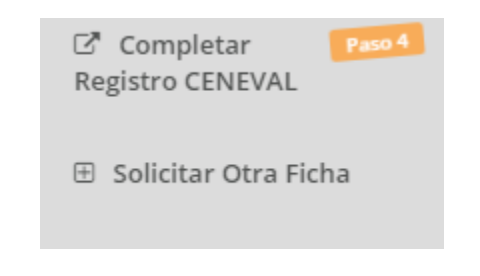

Ilustración 56 Menú del Aspirante para Solicitar Otra Ficha

El aspirante deberá completar la información solicitada y realizar el pago y enviar el comprobante del mismo a revisión como en su primera ficha, desde su misma cuenta.

También recibirá una notificación en la parte superior a un costado del botón salir:

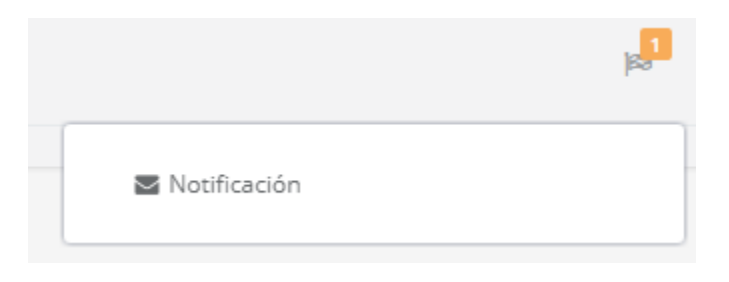

Ilustración 57 Notificación para Adquirir Otra Ficha

Al dar clic sobre la notificación nos aparece la siguiente ventana:

| Le informamos que:                                                                                                    | × |
|----------------------------------------------------------------------------------------------------|---|
| No acredito el examen de Admisión.<br>Le brindamos la oportunidad de adquirir una nueva ficha que le permitirá presentar el examen de Admisión.<br>Le deseamos todo el éxito. |   |
| Quizá le interese Adquirir Otra Ficha                                                                                                    |   |

Ilustración 58 Mensaje de Notificación para Adquirir Otra Ficha

Se puede observar en la parte inferior un enlace a la sección Adquirir Otra Ficha.

Si recibes esta notificación tu estatus de Aspirante en la UTSMA ha dejado de ser válido.

## Solicitar Otra Ficha

Una vez que se conocen los resultados del examen si el usuario no acredito el examen puede ingresar a la siguiente pantalla como se explicó en la sección anterior:

| Información importante<br>El botón para adquirir una Nueva Ficha se encontrará activo una vez que haya concluido el proceso de selección al cual se encontraba inscrito. |
|----------------------------------------------------------------------------------------------------|
| NUEVA FICHA                                                                                                    |
| B Adquirir Nueva Ficha                                                                                                    |
|                                                                                                    |

Ilustración 59 Pantalla Solicitar Otra Ficha

En esta sección el usuario podrá dar clic en el botón con leyenda *Adquirir Nueva Ficha* al hacer esto se abre la siguiente venta:

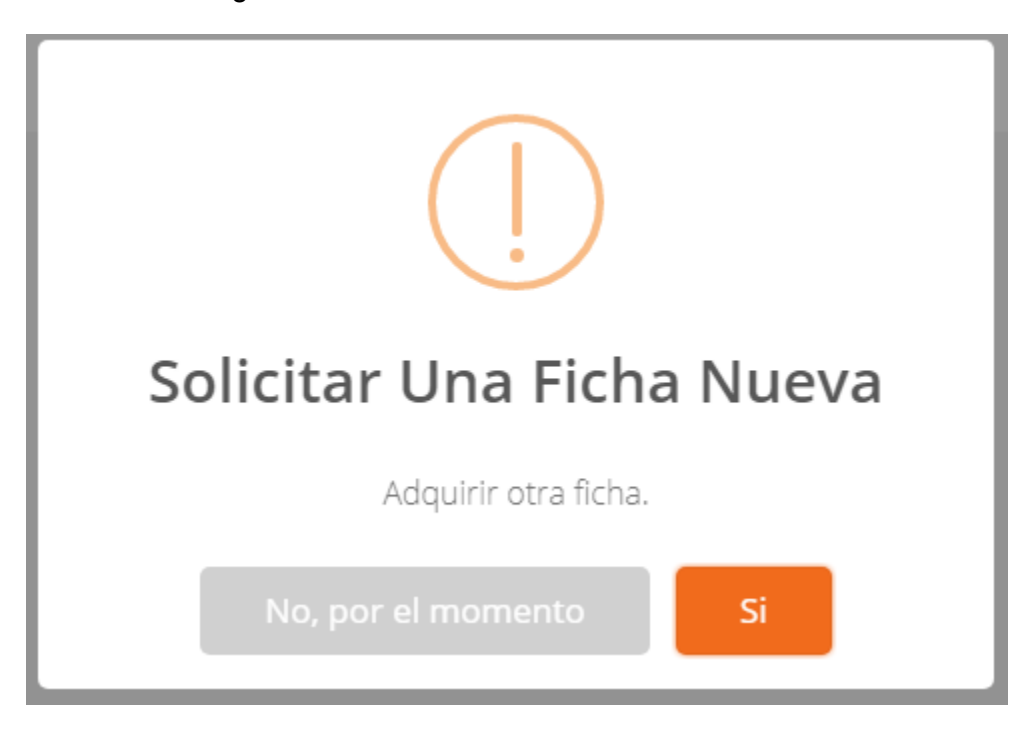

Ilustración 60 Mensaje para Confirmar que Queremos Solicitar una Ficha Nueva

Para confirmar o negar que deseamos solicitar una ficha nueva, si damos clic en *No, por el momento* se cerrara la ventana y no ocurrirá ningún proceso.

Si seleccionamos la opción Si, nuestra ventana se verá así:

| Q <sup>a</sup>                                                                                                    | ×                                                                                                    |
|----------------------------------------------------------------------------------------------------|----------------------------------------------------------------------------------------------------|
| Agregar Informaci                                                                                                    | ón:                                                                                                    |
| Seleccionar Campus:                                                                                                    |                                                                                                    |
| SAN MIGUEL DE ALLENDE (CAMPUS CENTRAL)                                                                                             | *                                                                                                    |
| Seleccionar Carrera:                                                                                                    |                                                                                                    |
| TSU GASTRONOMIA                                                                                                    | •                                                                                                    |
| #AdmisionesUTSMA2                                                                                                    | 018                                                                                                    |
| La fecha del próximo Examen de Admisión que puede<br>diciembre de 2017 tienes 16 días para completar el pro<br><sup>entregas</sup> | es obtener en Línea es: sábado, 23 de <b>DCESO.</b> Le recordamos que existen penalizaciones por retraso en las |
|                                                                                                    | Cerrar Nueva Ficha                                                                                              |

Ilustración 61 Ventana para Completar Solicitud de Nueva Ficha

En esta ventana se nos permitirá seleccionar el campus y la carrera para la cual deseamos solicitar una ficha, e igual que en el Pre-registro nos aparecerá un mensaje de notificación sobre el próximo examen en caso de que aún se encuentre activo o un mensaje que explique que no hay, esto dependerá de las fechas de los exámenes. Se puede seleccionar un campus y/o carrera diferente a la que solicitamos anteriormente.

Después de realizar nuestras selecciones damos clic en el botón Nueva Ficha:

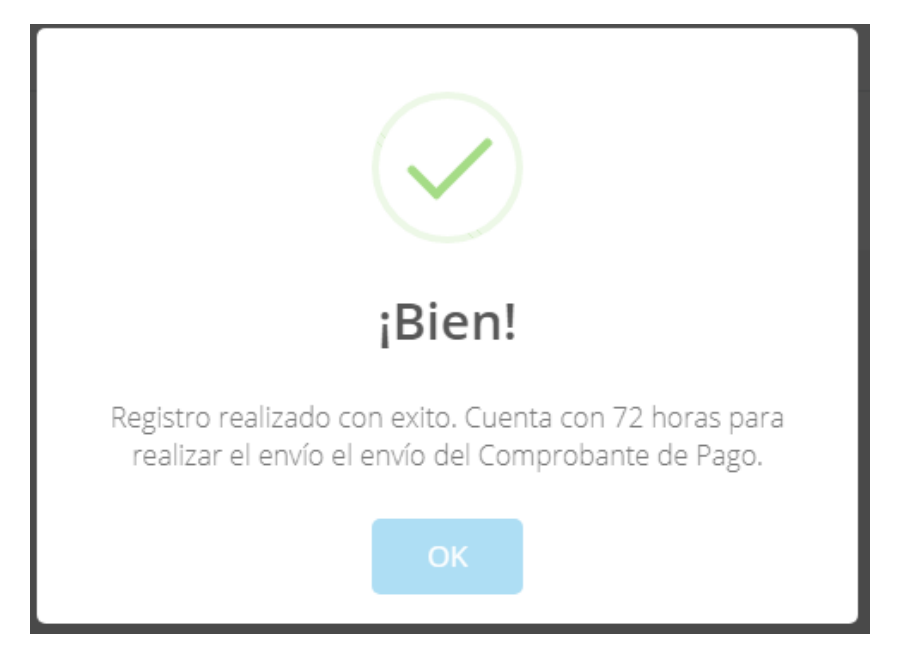

Ilustración 62Mensaje de Confirmación de Solicitud de Ficha

Al momento de dar clic en OK se genera un documento PDF que contiene la información ingresada en el pre-registro y la información de la solicitud que acabamos de llenar:

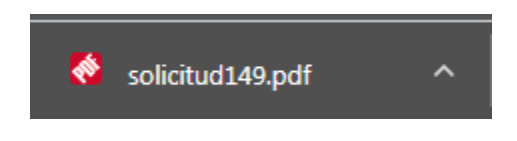

Ilustración 63 Archivo con datos de Nueva Solicitud Descargado en Chrome

Una vez que completas la información es recomendable Cerrar sesión y volver a entrar para notar los cambios.

#### Descargar Referencia de Pago

Ahora en la sección de Descargar Referencia de Pago se verán más botones para descargar Referencia de pago, debes seleccionar el que acabas de crear (tiene la fecha de solicitud) para descargar el documento para realizar el pago.

|                                                                                 | 🕒 Salir |
|---------------------------------------------------------------------------------|---------|
| ¡Bienvenid@ al Panel de Control del Aspirante!                                  |         |
| DESCARGAR REFERENCIA DE PAGO                                                    |         |
| Lescargar Referencia de Pago 2017-12-04 Lescargar Referencia de Pago 2017-12-05 |         |
|                                                                                 |         |

Ilustración 64 Pantalla Descargar Referencia de Pago con Dos Solicitudes

#### Agregar Pago

En esta sección ahora podrás ver dos espacios diferentes, el de la parte inferior debe corresponder a la solicitud que llenaste, y debe tener el control para subir el archivo Comprobante de Pago, en el cual debes adjuntar tu documento digitalizado con las características que se especifican en la información, debes enviarlo a revisión y esperar a que este sea validado:

| Consideraciones importantes  B B accome do in de concenten está nos de accomento, na subregener fundas Manzas el Efren. En can de prevente accomentación interacción alternative el fabedad de información Se availadar in todos los actos derivados de ente proceso. Una vez esalizado el page, no se realizan devoluciones. |                         |                                        |                                        |           |                    |    |  |
|----------------------------------------------------------------------------------------------------|-------------------------|----------------------------------------|----------------------------------------|-----------|--------------------|----|--|
| MI COMPROBATE DE PAGO                                                                                                    |                         |                                        |                                        |           |                    |    |  |
| Comprobante de pago de:                                                                                                    |                         |                                        |                                        |           |                    |    |  |
| Campus:                                                                                                    |                         | SAN MIGUEL DE ALLENDE (CAMPUS CENTRAL) |                                        |           |                    |    |  |
| Carrera:                                                                                                    |                         | TSU TURISMO AREA HOTELERIA             |                                        |           |                    |    |  |
| Fecha de Solicitud:                                                                                                    |                         | 4/12/2017                              |                                        |           |                    |    |  |
| Fecha de Emisión de Referencia de Pago:                                                                                                    |                         | 4/12/2017                              |                                        |           |                    |    |  |
| No.                                                                                                    | Requisito               | Cargado                                | Validado                               | Archivo   |                    |    |  |
|                                                                                                    | Comprobante de Pago     | ~                                      | ~                                      | /113/com  | mprobantePage3.pdf | •  |  |
|                                                                                                    |                         |                                        |                                        |           |                    |    |  |
| Comprobante de                                                                                                    | Comprobante de pago de: |                                        |                                        |           |                    |    |  |
| Campus:                                                                                                    |                         |                                        | SAN MIGUEL DE ALLENDE (CAMPUS CENTRAL) |           |                    |    |  |
| Carrera:                                                                                                    |                         |                                        | TSU GASTRONOMIA                        |           |                    |    |  |
| Fecha de Solicitud:                                                                                                    | Fecha de Solicitud:     |                                        |                                        | 5/12/2017 |                    |    |  |
| Fecha de Emisión de Referencia de Pago:                                                                                                    |                         | 5/12/2017                              |                                        |           |                    |    |  |
| No.                                                                                                    | Requisito               | Cargado                                | Validado                               |           | Archivo            |    |  |
| •                                                                                                    | Comprobante de Pago     | *                                      | *                                      |           | 😂 Examin           | ar |  |
| Ervlar Comproheres de Pago a Validar                                                                                                    |                         |                                        |                                        |           |                    |    |  |

Ilustración 65 Pantalla Agregar Pago con Dos Solicitudes

Es recomendable revisar el apartado <u>Agregar Pago</u> nuevamente si surgen dudas.

#### Mi Ficha

Una vez que el comprobante de pago ha sido Aceptado podemos ingresar a la sección Mi Ficha que ahora se verá así:

| Consideraciones importantes<br>El bolin de desarge se executorei activo si la documentación y el comprobante de paga se han validado satificacionente, en caso contrario sugerirros verificar el estava de los mismos desde la pestaña Agregar Documentación y Agregar Paga. |                                        |  |  |  |  |  |
|----------------------------------------------------------------------------------------------------|----------------------------------------|--|--|--|--|--|
| MI FICHA                                                                                                    |                                        |  |  |  |  |  |
|                                                                                                    |                                        |  |  |  |  |  |
| Ficha para realizar tramite en CENTVAL:                                                                                                    |                                        |  |  |  |  |  |
| Campus:                                                                                                    | SAN MIGUEL DE ALLENDE (CAMPUS CENTRAL) |  |  |  |  |  |
| Carrera:                                                                                                    | TSU TURISMO AREA HOTELERIA             |  |  |  |  |  |
| Fecha de Solicitud:                                                                                                    | 4/12/2017                              |  |  |  |  |  |
| Fecha de Emisión de Referencia de Pago:                                                                                                    | 4/12/2017                              |  |  |  |  |  |
| Fecha del Examen:                                                                                                    | 1/12/2017                              |  |  |  |  |  |
| Lugar del examen:                                                                                                    | oficinas                               |  |  |  |  |  |
| ▲ Descargar Mi Ficha                                                                                                    |                                        |  |  |  |  |  |
| Ficha para realizar tramite en CENEVAL:                                                                                                    |                                        |  |  |  |  |  |
| Campus:                                                                                                    | SAN MIGUEL DE ALLENDE (CAMPUS CENTRAL) |  |  |  |  |  |
| Carrera:                                                                                                    | TSU GASTRONOMIA                        |  |  |  |  |  |
| Fecha de Solicitud:                                                                                                    | 5/12/2017                              |  |  |  |  |  |
| Fecha de Emisión de Referencia de Pago:                                                                                                    | 5/12/2017                              |  |  |  |  |  |
| Fecha del Examen:                                                                                                    | 23/12/2017                             |  |  |  |  |  |
| Lugar del examen:                                                                                                    | Oficinas UTSMA                         |  |  |  |  |  |
| L Descarger Mi Ficha                                                                                                    |                                        |  |  |  |  |  |

Ilustración 66 Pantalla Mi Ficha con Dos Fichas

Al igual que en la sección anterior aquí aparecen dos apartados identificables por la fecha de solicitud para descargar el archivo de Mi Ficha de manera correcta. Una vez que se cuenta con la ficha se deben seguir los pasos de <u>Completar Registro CENEVAL</u>, y recibir la <u>notificación después de registrarme en CENEVAL</u>.